GUIDA INFORMATIVA PER L'UTILIZZO DELL'APPLICAZIONE WEB PER L'INVIO E LA CONSULTAZIONE DELLE PRESTAZIONI NELL'AMBITO DEL SIUSS (già CASELLARIO DELL'ASSISTENZA)

Guida per gli enti erogatori di prestazioni sociali, prestazioni sociali agevolate, SINA e SINBA

Novembre 2021

## **INDICE NAVIGABILE**

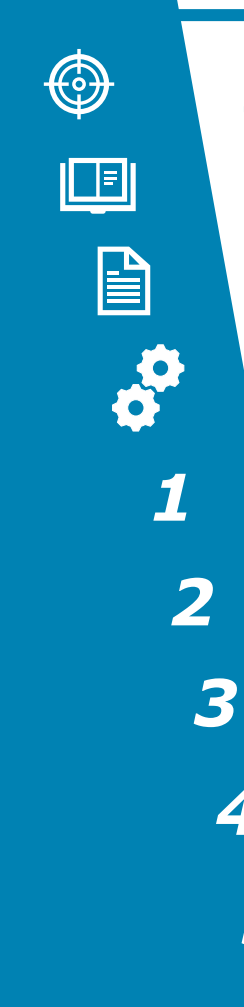

4

5

6

7

**PREMESSA E OBIETTIVI DEL DOCUMENTO** 

- **AMBITO NORMATIVO**
- **ACCESSO AL SISTEMA** 
  - **FUNZIONALITÀ DEL SISTEMA:**
- Informazioni
  - **Acquisizione**
  - **Trasmissione flussi** 
    - Consultazione
      - **Strumenti**
      - News

**Cooperazione** Applicativa

### **PREMESSA E OBIETTIVI DEL DOCUMENTO**

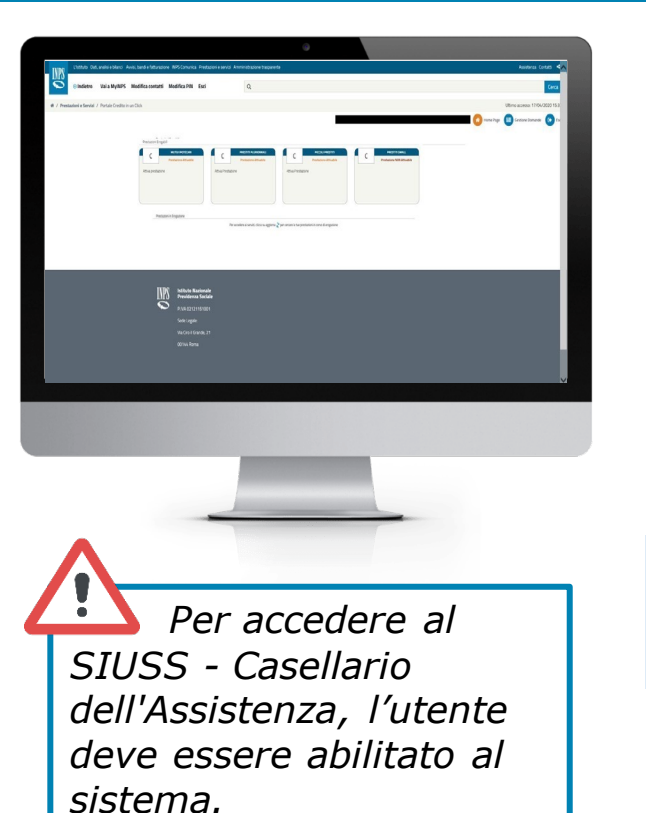

L'obiettivo della presente **guida informativa** è presentare le principali funzioni per l'inserimento delle prestazioni erogate dagli Enti pubblici, siano essi Enti locali, Università o altri Enti gestori di forme di previdenza e assistenza obbligatorie, all'interno del SIUSS - Casellario dell'Assistenza. Il sistema è in costante evoluzione in quanto è stato ideato per costruire una **base unitaria di dati mediante l'integrazione dei sistemi informativi** sanitari, del lavoro e delle altre aree di intervento rilevanti per le politiche sociali, nonché con i sistemi informativi di gestione delle prestazioni già nella disponibilità dei comuni.

Gli obiettivi del documento sono i seguenti:

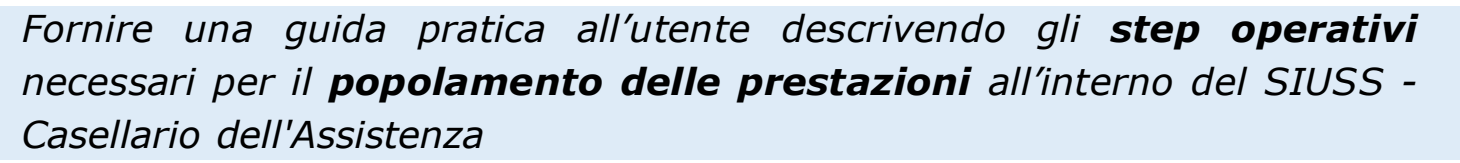

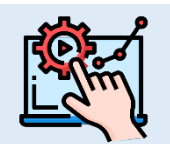

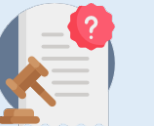

Informare l'utente degli **obblighi di trasmissione** previsti per gli Enti inseritori di prestazioni sociali

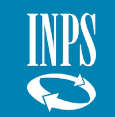

#### **AMBITO NORMATIVO**

#### Trasmissione delle prestazioni e mancato popolamento del SIUSS - Casellario dell'Assistenza

Il **SIUSS - Casellario dell'Assistenza** è una **banca dati** per la **raccolta delle informazioni e dei dati relativi alle prestazioni sociali erogate** da tutti gli enti centrali dello Stato, gli enti locali, gli organismi gestori di forme di previdenza e assistenza obbligatorie e altri enti. Questi hanno l'obbligo di **trasmettere al sistema le informazioni di propria competenza presenti nei propri archivi e banche dati,** per realizzare una base conoscitiva che consenta una migliore e più efficace gestione delle rete dell'assistenza sociale, dei servizi e delle risorse ad essa collegati. Gli obiettivi sono:

- rafforzare i controlli sull'erogazione di Prestazioni Sociali Agevolate e Prestazioni Sociali;
- sanzionare i fruitori illegittimi di prestazioni;
- programmare e monitorare l'andamento delle politiche sociali.

Gli Enti locali possono inoltre consultare le **prestazioni sociali erogate da INPS in favore dei beneficiari** per i quali hanno già trasmesso informazioni al Sistema. Inoltre, è in fase di implementazione una nuova funzionalità per la verifica delle autocertificazioni.

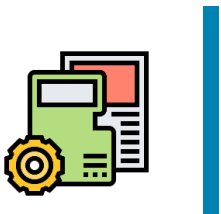

Il <u>Decreto direttoriale INPS n. 103/2016</u> invita gli Enti a trasmettere le informazioni relative a tutte le prestazioni sociali erogate entro 3 mesi dalla data di erogazione in caso di prestazioni occasionali o dall'avvio dell'erogazione per le prestazioni periodiche in base alla <u>tab.1</u> allegata al <u>D.M. 206/2014</u> (es. prestazione erogata da marzo ad agosto 2021: I invio 1/3/21 – 31/5/21; II invio 1/6/21 – 31 /8/21).

Si invita a **dare priorità alla trasmissione delle informazioni partendo dalle annualità più recenti** e si raccomanda **particolare attenzione al termine di 15 giorni previsto per l'invio delle prestazioni della categoria A1.04**, il cui importo rileva ai fini del calcolo del RdC/PdC come descritto dall'<u>art.2, comma 6, del D.L. n.4/2019</u>, in modo da evitare eventuali danni erariali dovuti all'attribuzione di benefici economici superiori al dovuto.

#### **MANCATO POPOLAMENTO DEL SIUSS - Casellario dell'Assistenza**

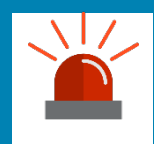

Il **D.Lgs. n.147/2017, all'art. 24, comma 5**, specifica che **gli Enti erogatori hanno l'obbligo di alimentare in modo aggiornato il sistema. Il mancato invio delle informazioni** da parte del funzionario responsabile, nel caso in cui si verifichi una fruizione illegittima della prestazione, costituisce **illecito disciplinare** e determina **responsabilità erariale**.

Supporto amministrativo

Al fine di essere aggiornati sulle ultime implementazioni, sulle maggiori funzionalità del sistema, sulla metodologia di caricamento dei file e sulle recenti novità normative, l'Istituto mette a disposizione degli enti la **pagina web del SIUSS – Casellario dell'Assistenza**, consultabile al seguente **link**. Da tale pagina è anche possibile **accedere al servizio** (dopo aver richiesto l'abilitazione, come spiegato nelle slide seguenti).

In particolare, le sezioni consultabili presenti sulla pagina web dell'Istituto sono:

- <u>Avvisi</u>;
- <u>Normativa</u>;
- <u>Modulistica;</u>
- <u>FAQ</u>;
- <u>Elenco Referenti</u>;
- Specifiche tecniche.

#### - ELENCO REFERENTI

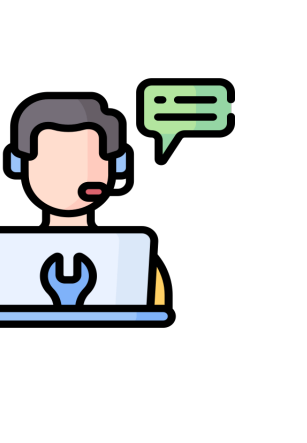

Per la richiesta di informazioni o per supporto, gli enti hanno la possibilità di contattare la rete di **referenti INPS** presenti sul territorio e suddivisi nelle seguenti categorie:

- Referenti centrali figure professionali appartenenti alle direzioni centrali competenti dell'Istituto (per problematiche di tipo amministrativo e informatico). Tali figure possono essere contattate tramite l'email supportoSIUSS@inps.it;
- Referenti sul territorio figure professionali appartenenti alle direzioni regionali o direzioni di coordinamento metropolitano - queste ultime solo per le città di Roma, Milano e Napoli - (per le abilitazioni al Sistema e altre problematiche di tipo amministrativo e tecnico)

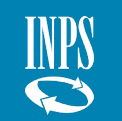

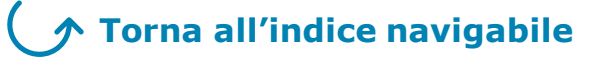

# ACCESSO AL SISTEMA

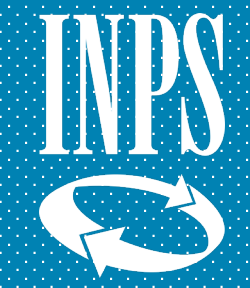

#### **FASE DI ACCESSO**

#### Approfondimento operativo – Richiesta abilitazione ai servizi telematici

Per accedere al SIUSS - Casellario dell'Assistenza - applicazione disponibile sul sito web dell'Istituto l'utente deve effettuare il login attraverso SPID, Carta di Identità Elettronica oppure Carta Nazionale dei Servizi.

Per accedere al sistema, l'utente deve essere abilitato attraverso la compilazione e l'invio alla **sede territoriale di competenza (con PEC)** dell'apposito **modulo MV62** presente nel sito INPS al seguente <u>link</u>.

| N                          | SPID                                                | CIE                                             | CNS                                                                   |                                                                                                    |
|----------------------------|-----------------------------------------------------|-------------------------------------------------|-----------------------------------------------------------------------|----------------------------------------------------------------------------------------------------|
| l siste<br>a Amn<br>nziali | ma di accesso<br>ninistrazione e<br>del tuo gestori | che consente<br>dei privati ac<br>e. Se non hai | e di utilizzare, con u<br>creditati. Se sei già<br>ancora un'identità | in'identità digitale unica, i servizi or<br>i in possesso di un'identità digitale,<br>digitale, richiedila ad uno dei gestor |
| giori info<br>nai SPID     | ormazioni su S<br>?                                 | PID                                             |                                                                       | 2 Entra con SPID                                                                                                    |
|                            |                                                     |                                                 |                                                                       | TIM id                                                                                                    |
|                            |                                                     | spec                                            | ⊷ 🔘 Agl                                                               | D 🕅 InfoCert 🚺                                                                                                    |
|                            |                                                     |                                                 |                                                                       | Poste ID Spid                                                                                                    |
|                            |                                                     |                                                 |                                                                       | intesa                                                                                                    |
|                            |                                                     |                                                 |                                                                       | Namirial     D                                                                                                    |
|                            |                                                     |                                                 |                                                                       | SIELTEId                                                                                                    |
|                            |                                                     |                                                 |                                                                       | SpidItalia                                                                                                    |
|                            |                                                     |                                                 |                                                                       | ep da                                                                                                    |
|                            |                                                     |                                                 |                                                                       |                                                                                                    |

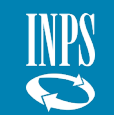

#### **FASE DI ACCESSO**

Approfondimento operativo – Nomina amministratore locale

*Ciascun ente può nominare un proprio amministratore locale (va bene l'amministratore locale già individuato per altri servizi INPS), attraverso la seguente procedura :* 

- 1. scaricare il <u>modello</u> pubblicato nella sezione <u>Modulistica</u> dell'area internet dedicata al SIUSS - Casellario dell'Assistenza;
- 2. compilare il modulo in cui il rappresentante legale dell'Ente appone la sua firma;
- *3. inviare il modulo via PEC all'indirizzo della sede INPS competente per territorio.*

| NOMINA | DELL'AI | MMINISTR/ | TORE | LOCALE                      | PER I | SERVIZI           | TELEMATICI |
|--------|---------|-----------|------|-----------------------------|-------|-------------------|------------|
|        |         |           |      | the same state is the first |       | the second second |            |

| Nato a                            | Prov il      |  |
|-----------------------------------|--------------|--|
| Codice Fiscale:                   |              |  |
| Tipo Documento:                   | Numero:      |  |
| Rilasciato da:                    | Scadenza:    |  |
| in qualità di legale rappresentar | te dell'Ente |  |
|                                   | INCARICA     |  |
| Nato a                            | Prov. il     |  |

| Nato a            | Prov il                |  |
|-------------------|------------------------|--|
| Codice Fiscale:   |                        |  |
| Tipo Documento:   | Numero:                |  |
| Rilasciato da:    | Scadenza:              |  |
| Email (1):        | PEC (2):               |  |
| Telefono Ufficio: | Cellulare di servizio: |  |

a svolgere le funzioni di Amministratore locale per la richiesta e revoca delle autorizzazioni di accesso ai servizi INPS da parte degli operatori dell'Ente che rappresenta.

E' riservato all'Ente di appartenenza, o suo delegato, il diritto di recesso del presente atto di incarico, da comunicare alla sede INPS, anche tramite gli strumenti telematici resi disponibili, con effetto dal momento in cui l'INPS avrà ricevuto notifica.

Luogo e data

Il legale rappresentante dell'Ente

L' Amministratore locale incaricato

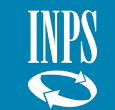

#### **FASE DI ACCESSO** Approfondimento operativo – **HOME**

Dopo aver terminato la procedura di autenticazione, l'utente avrà accesso alla pagina Home del SIUSS - Casellario dell'Assistenza.

- 1. Nel pannello di selezione superiore, sono presenti sei sezioni:
- **Informazioni:** accesso al manuale utente e tabella dei codici prestazioni;
- **Acquisizione:** invio puntuale delle prestazioni. In particolare, nella sezione è possibile effettuare la modifica dati Ente;
- **Trasmissione flussi:** invio massivo di prestazioni tramite upload di file formato CSV o XML;
- **Consultazione:** statistiche e ricerche puntuali relative alle prestazioni inserite;
- **Strumenti:** accesso al Sistema informativo ISEE (nel caso in cui si è abilitati);
- **News:** pubblicazione delle novità sulla procedura all'interno del sistema.

Per proseguire, selezionare una di queste sezioni premendo con il mouse sul box di interesse.

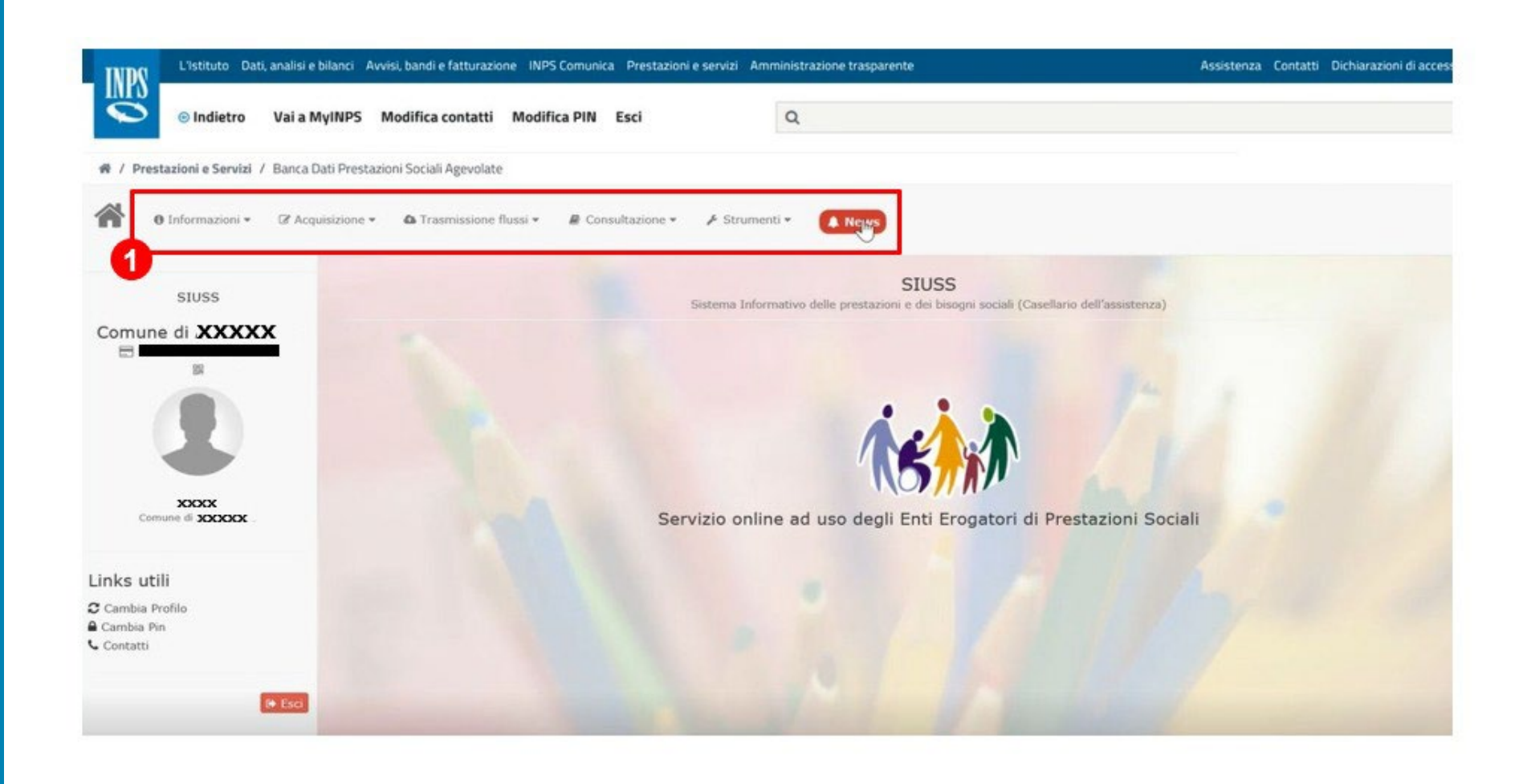

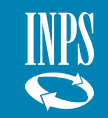

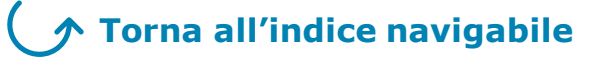

# **INFORMAZIONI**

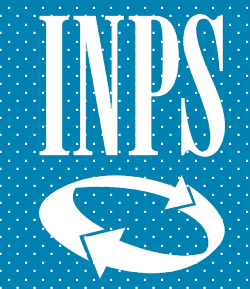

#### **INFORMAZIONI**

#### Approfondimento operativo – Informazioni – Manuale utente

*Per conoscere le informazioni relative alle modalità di inserimento e i principali passaggi operativi del SIUSS - Casellario dell'Assistenza, l'utente può consultare il Manuale utente.* 

*Per accedere al manuale utente, l'utente deve:* 

- 1. Cliccare sul box «Informazioni»
- 2. Cliccare sulla voce:
- «Manuale utente», nel quale è possibile consultare le seguenti sezioni:
  - Informazioni generali relative al SIUSS - Casellario dell'Assistenza;
  - Informazioni necessarie per l'accesso al portale;
  - Gli strumenti a disposizione dell'utente;
  - Le maggiori funzionalità nel portale.
- «Tabella Codici Prestazioni» dove è disponibile la tabella aggiornata al 2021 contenente tutti i codici delle prestazioni da inviare al Sistema.

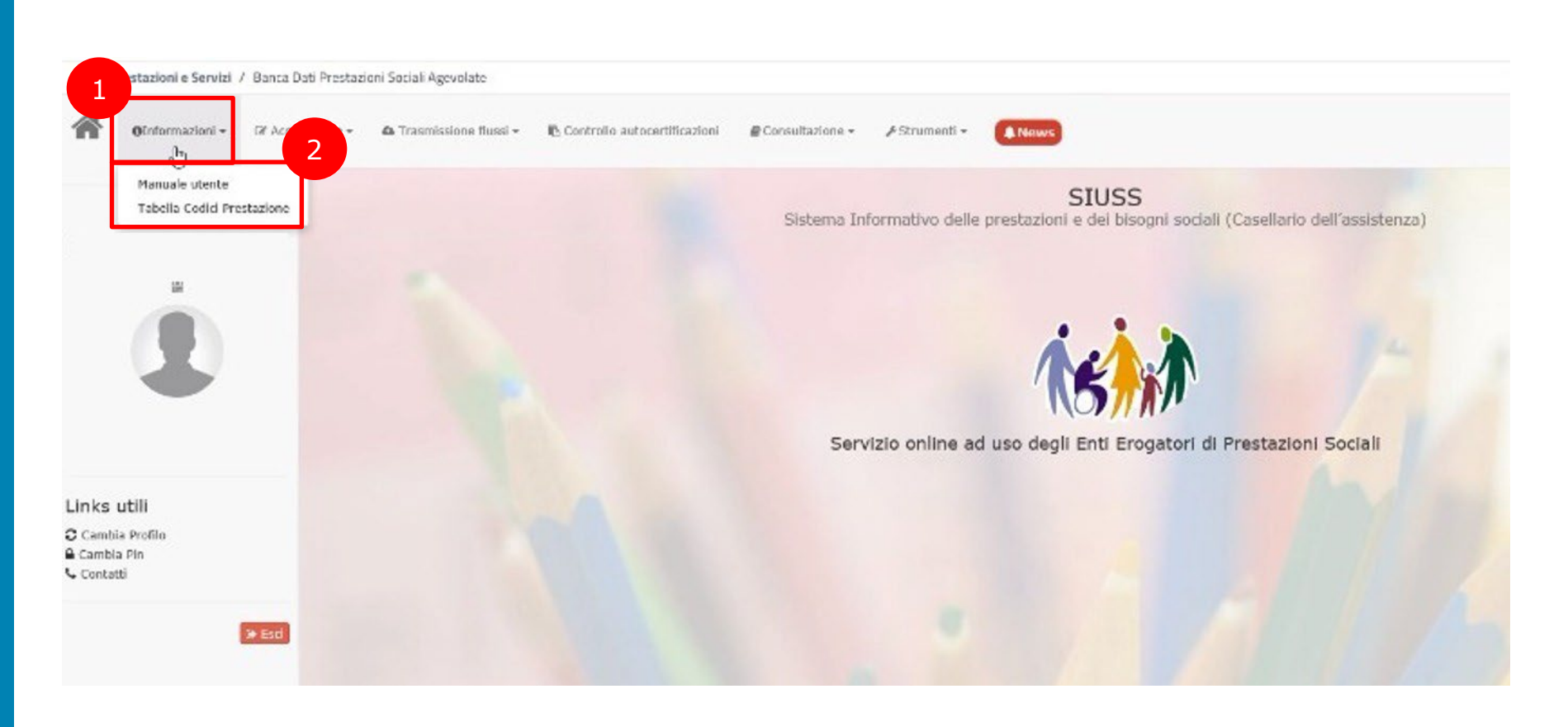

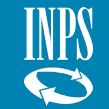

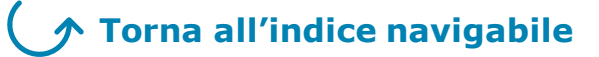

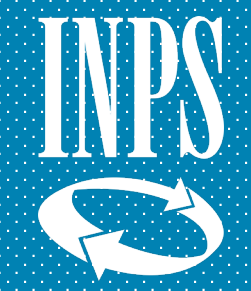

Approfondimento operativo – Acquisizione – **Descrizione** 

*Per l'inserimento di una singola prestazione nel SIUSS - Casellario dell'Assistenza occorre seguire le seguenti indicazioni:* 

1. Cliccare sul box «Acquisizione»

*All'interno del menù a tendina è possibile visualizzare le seguenti scelte:* 

- Invio puntuale di una Prestazione Sociale (**PS**) o prestazione sociale agevolata (**PSA**)eventuale **SINA** (per beneficiari disabili presi in carico dai servizi sociali);
- Invio puntuale del modulo anonimo SINBA (per beneficiari minori presi in carico dai servizi sociali);
- modificare i dati relativi all'Ente erogatore e inserire/aggiornare gli indirizzi e-mail dell'Ente.
- 2. Per proseguire selezionare una delle tre tipologie di interesse.

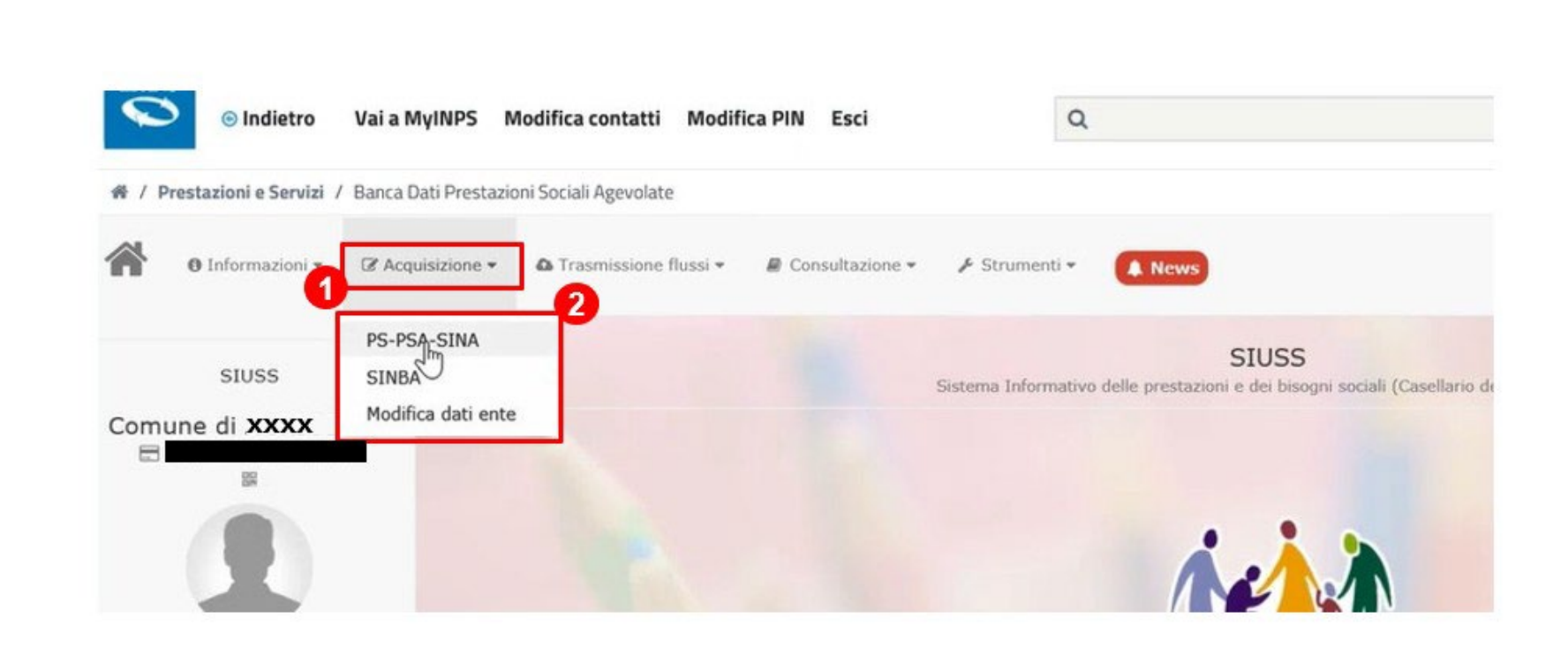

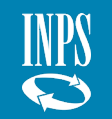

#### Approfondimento operativo – Acquisizione - PS/PSA/SINA – Nuovo invio e completamento

Nel caso di selezione di invio puntuale di una PS-PSA ed eventuali informazioni SINA, si accede ad una schermata in cui possono essere visualizzati tutti i record **PS-PSA-SINA** ancora non inviati definitivamente (bozza).

L'utente può:

- 1. inserire una nuova prestazione cliccando su «**Nuovo**»;
- 2. completare una prestazione ancora non inviata definitivamente cliccando sul box con la chiave inglese
- 3. Selezionare:
- «Completa», dove verranno presentate le schermate già compilate in precedenza con la possibilità di completare l'inserimento;
- *«Annulla», per annullare una prestazione ancora non inviata definitivamente.*

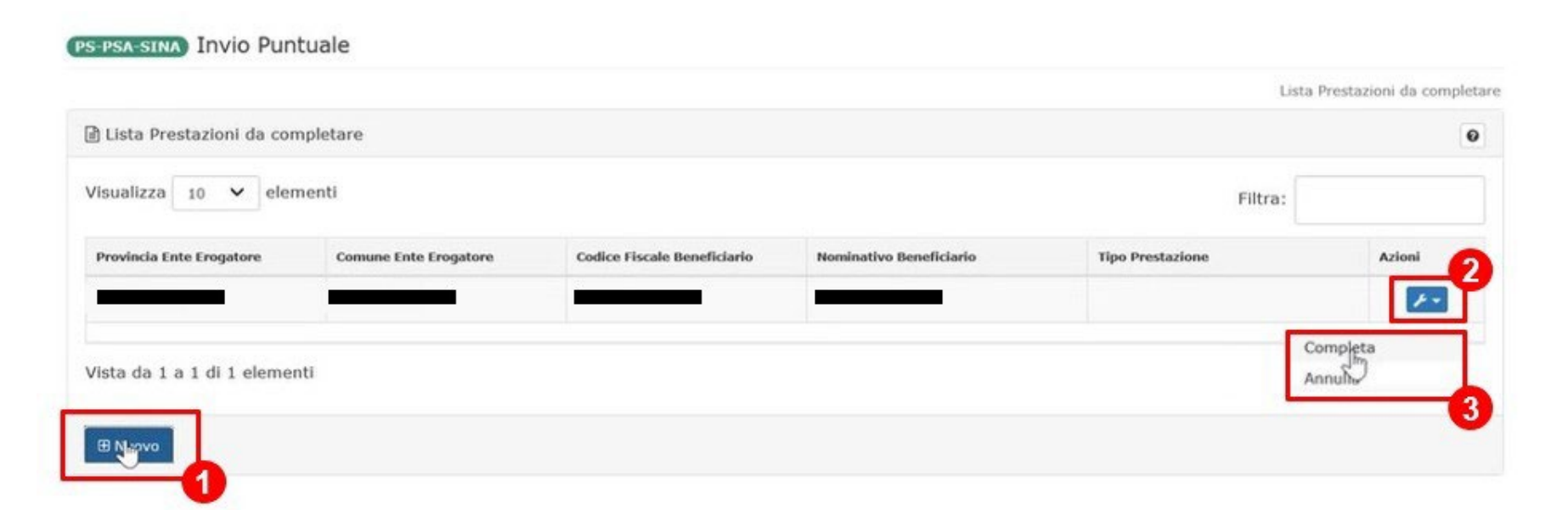

#### Approfondimento operativo – Acquisizione – **PS/PSA/SINA** – **Inserimento dati prestazione** (1/16)

Selezionando **«Nuovo»** all'interno della schermata, l'utente, che è stato automaticamente riconosciuto, troverà precompilati i dati relativi a:

- Codice ente;
- Provincia;
- Comune.
- 2. Cliccare «Avanti».

| Comune/ente di erogazione della               | prestazione |  |
|-----------------------------------------------|-------------|--|
| Ente erogatore                                |             |  |
| 1                                             |             |  |
|                                               |             |  |
|                                               |             |  |
|                                               |             |  |
| 🏦 Sede legale dell'ente erogatore             |             |  |
| f Sede legale dell'ente erogatore Provincia * | Comune *    |  |
| 🏦 Sede legale dell'ente erogatore             |             |  |

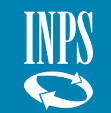

#### Approfondimento operativo – Acquisizione – **PS/PSA/SINA** - **Inserimento dati prestazione** (2/16)

Nel caso in cui l'accesso al sistema sia effettuato da un Ente di tipo **Unione di comuni, Consorzio, Ambito o Comunità Montana** il sistema propone all'Ente di scegliere:

- 1. se l'Ente che ha erogato la prestazione coincide con l'Ente collegato oppure se le prestazioni sono state erogate da un Ente diverso da quello collegato a sistema;
- 2. Nel caso di scelta relativa ad un Ente diverso da quello collegato a sistema verranno mostrati i campi aggiuntivi **Provincia** e **Comune** di erogazione della prestazione che si sta comunicando (campi obbligatori).
- 3. Cliccare «Avanti».

| Comune/ente di erogazione della prestazion | ne                      |     |                                             | 0    |
|--------------------------------------------|-------------------------|-----|---------------------------------------------|------|
| Ente erogatore coincidente con l'ente o    | ollegato al sistema     |     | artenante al Concorsio/Ambito/Comunità Mont |      |
| rovincia *                                 | ito ai sistema (es. com | Con | une *                                       | ana) |
| ASCOLI PICENO                              | ~                       | =   | MASSIGNANO                                  | v    |
| Sede legale dell'ente erogatore            |                         |     |                                             | 0    |
| rovincia *                                 |                         | Con | une *                                       |      |
| ASCOLI PICENO                              | ~                       | =   | MASSIGNANO                                  | ~    |
|                                            |                         |     |                                             |      |

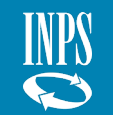

#### Approfondimento operativo – Acquisizione – **PS/PSA/SINA - Inserimento dati prestazione** (3/16)

*Nella presente schermata l'utente deve inserire i dati personali del beneficiario della prestazione.* 

- 1. In particolare, i campi da inserire obbligatoriamente sono:
- **Cod. Fiscale** del beneficiario;
- Nome;
- Cognome.
- 2. Cliccare sul box «**Cerca Beneficiario**». In tal modo i dati immessi saranno verificati attraverso l'incrocio con altre banche dati.

| * | Nome | Cognome * |
|---|------|-----------|
| T | 1    | 1         |

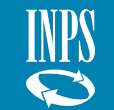

#### Approfondimento operativo – Acquisizione – **PS/PSA/SINA - Inserimento dati prestazione** (4/16)

Tauia Duatuala

*Nella presente schermata è obbligatorio che l'utente inserisca alcuni dati relativi al soggetto beneficiario:* 

- 1. dal menù a tendina selezionare la cittadinanza del beneficiario (ed inserire eventuale seconda cittadinanza);
- 2. dal menù a tendina selezionare i dati di residenza del beneficiario.
- 3. Cliccare sul box «Avanti».

*Qualora ci sia la necessità di cambiare beneficiario, l'utente deve:* 

4. cliccare il box «**Cambia Beneficiario**» per ritornare alla pagina di ricerca dati del beneficiario.

| Codice Fiscale      |   | Nome           |         |           | Cognome   |   |        | Sesso  |   |
|---------------------|---|----------------|---------|-----------|-----------|---|--------|--------|---|
| Data Nascita        |   | Stato          |         |           | Provincia |   |        | Comune | - |
| Cittadinanza *      |   | Seconda cittad | linanza |           |           |   |        |        |   |
|                     |   |                |         |           |           |   |        |        |   |
| Cambia Beneficiario |   |                |         |           |           |   |        |        |   |
| 🌡 Residenza         |   |                |         |           |           |   |        |        |   |
| Stato *             |   | Regione *      |         | Provincia | *         |   | Comune | *      |   |
| =                   | ~ | =              | ~       | =         |           | ~ | =      |        |   |

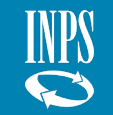

#### Approfondimento operativo – Acquisizione – PS/PSA/SINA - Inserimento dati prestazione (5/16)

PS-PSA-SINA Invio Puntuale

*All'interno della presente schermata l'utente deve inserire i dati della prestazione da trasmettere.* 

*Ricordiamo che i campi da inserire obbligatoriamente sono quelli contrassegnati da un asterisco.* 

#### 1. Inserire i dati relativi a:

- Presenza prova mezzi si deve indicare se la prestazione che si sta inserendo è stata erogata in base all'ISEE o ad altra prova dei mezzi (es. il reddito) o a nessuna prova dei mezzi;
- **Prestazione** va scelto il codice della prestazione univoco come da tabella delle prestazioni presente nella sezione «Informazioni».

**N.B.** Le prestazioni indicate nell'Alert (box di colore giallo) non devono essere trasmesse poiché, essendo erogate da INPS, sono precaricate nel sistema.

|   |                            | Ente erogatore | Beneficiario | Prestazio | n |
|---|----------------------------|----------------|--------------|-----------|---|
|   | @Dati presenza prova mezzi |                |              | 0         |   |
| 7 | Presenza prova mezzi *     |                |              |           | 1 |
|   | =selezionare               |                |              | ~         |   |
|   | Prestazione *              |                |              |           |   |
|   |                            |                |              | ~         |   |

Attenzione! Le seguenti prestazioni sono già presenti nelle Banche dati dell'INPS e non devono essere nuovamente trasmesse: A1.01 Assegno per il nucleo familiare erogato dai comuni, A1.02 Assegno Maternità erogato dai Comuni, A1.03 Carta acquisti, A1.04.01 Reddito Inclusione, A1.04.02 Reddito Emergenza, A4.01 Pensione di invalidità civile, A4.02 Pensione ai non vedenti (assoluti, parziali e decimisti), A4.03 Pensione ai non udenti, A4.04 Assegno mensile, A4.05 Indennità di accompagnamento, A4.06 Indennità accompagnamento minori, A4.07 Indennità di frequenza, A4.08 Indennità di comunicazione, A4.09 Pensione sociale e, A4.10 Assegno sociale e, A4.10 Assegno sociale e, A4.10 Assegno mansile, A4.11 Pensione/assegno sociale expensione invalidità civile, A4.12 14° mensilità, A4.13 Importo aggiuntivo, A4.14 Maggiorazione mensile pensione, A4.15 Maggiorazione sociale e, A4.16 Integrazione al minimo, A4.17 Assegno familiare, A4.18 Assegno maternità à A4.19 Assegno al nucleo familiare e, A4.20 Permessi retribuiti Legge 104/92, A4.21 Congedo straordinario L. 388/2000, A4.22 Altro, A7.01 reddito di cittadinanza, A7.02 Pensione di cittadinanza

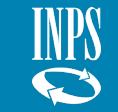

Approfondimento operativo – Acquisizione – **PS/PSA/SINA - Inserimento dati prestazione** (6/16)

All'interno della presente schermata, che apparirà **nel caso in cui si stia inserendo una prestazione soggetta a ISEE**, l'utente **deve** selezionare dal menù a tendina i dati relativi al protocollo DSU corrispondente.

- 1. Scegliere i dati relativi a:
- Anno riferito alla presentazione della DSU in base alla quale è stata erogata la prestazione. In particolare, è consentito inserire protocolli DSU presentati a partire dal 2015;
- **Protocollo** il protocollo INPS della DSU
- Data Presentazione.
- 2. Gli enti delle Provincie autonome di Trento e Bolzano e le Università limitatamente alle prestazioni relative agli studenti stranieri, possono spuntare la casella «**Dati Protocollo DSU non disponibili**», poiché non utilizzano il modello ISEE, ma altre attestazioni analoghe.

| Anno | *    |   | Prote | ocollo *                       |   | Data | presentazione *                |  |
|------|------|---|-------|--------------------------------|---|------|--------------------------------|--|
| ≡    | 2021 | ~ | =     | dsu non presenti per anno 2021 | ~ | =    | dsu non presenti per anno 2021 |  |

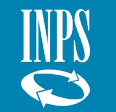

Approfondimento operativo – Acquisizione – **PS/PSA/SINA - Inserimento dati prestazione** (7/16)

- 1. Nella presente sezione, all'interno della quale è necessario inserire i dati relativi alla prestazione che si sta inserendo, indicare i seguenti campi:
- **Carattere** caratteristica distintiva della prestazione: il carattere può essere **occasionale** (se la prestazione è erogata in unica soluzione) o **periodico** (se la prestazione è erogata per un certo periodo, es. per 6 mesi).
- **Protocollo Domanda**: protocollo assegnato dall'Ente.
- **Data evento** la data dell'atto da cui ha origine il diritto alla prestazione (es. bando, delibera, domanda, ecc.);

| arattere *         |      |    | Proto | ocollo domanda * |           |      | Data evento     |     |
|--------------------|------|----|-------|------------------|-----------|------|-----------------|-----|
| selezionare        |      | ~  | 1     |                  |           |      | <b>m</b>        |     |
| e servizio mensile | 63   |    | Presa | a carico *       |           |      |                 |     |
|                    |      | 00 | ≡     | selezionare 🗸 🗸  |           |      |                 |     |
| iota ente          |      |    | Quot  | a utente         | Quota SSN |      | Quota richiesta |     |
| 5                  | 1.65 | 00 | ¢     | , 00             | ¢         | , 00 | ¢               | , 0 |
| glia ISEE          |      |    |       |                  |           |      |                 |     |
| 6                  | 1.00 | 00 |       |                  |           |      |                 |     |

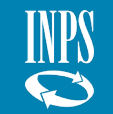

Approfondimento operativo – Acquisizione – **PS/PSA/SINA - Inserimento dati prestazione periodica** (8/16)

- 1. Dal menù a tendina selezionare il carattere della prestazione. Nel caso in cui si voglia trasmettere una prestazione di carattere periodico, è necessario compilare i seguenti campi aggiuntivi:
- **Data inizio:** data di inizio della percezione della prestazione inserita;
- **Data fine:** data nella quale termina il periodo di percezione della prestazione;
- *Mesi di erogazione:* numero di mesi nei quali il beneficiario ha ricevuto la prestazione;
- **Importo mensile:** importo mensile in euro spettante al beneficiario della prestazione erogata dall'Ente (comprensivo di eventuale quota Ente, eventuale quota utente ed eventuale quota S.S.N. mensili). In particolare, è possibile inserire nel campo importo prestazione solo importi maggiori di zero. Non sono ammessi valori uguali a zero in quanto è sempre possibile attribuire un valore economico alla prestazione erogata.

|      | Data evento       |                           |
|------|-------------------|---------------------------|
|      | <b>m</b>          |                           |
|      |                   |                           |
|      | Importo mensile * |                           |
| ~    | ¢                 |                           |
|      |                   | - 八一八                     |
|      |                   |                           |
|      | Quota richiesta   |                           |
| , 00 | e                 |                           |
|      |                   |                           |
|      | , 00              | Quota richiesta<br>, 00 € |

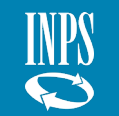

Approfondimento operativo – Acquisizione – **PS/PSA/SINA - Inserimento dati prestazione periodica** (9/16)

1. Nel caso in cui si voglia trasmettere una prestazione di carattere periodico, è necessario inserire unicamente prestazioni in cui l'anno della data inizio coincide con l'anno della data fine. Quindi, per prestazioni a cavallo di due annualità è necessario effettuare due inserimenti:

**Es**. per una prestazione erogata a uno stesso soggetto da marzo 2020 a marzo 2021, sarà necessario trasmettere i dati relativi al 2020 (con data inizio 1/3/2020 e data fine 31/12/2020) distinti da quelli relativi al 2021 (con data inizio 1/1/2021 e data fine 31/3/2021).

| Dati della Prestazione |      |                      |                    |      |                   |   |
|------------------------|------|----------------------|--------------------|------|-------------------|---|
| Carattere *            |      | Protocollo domanda * |                    |      | Data evento       |   |
| Periodica              | ×    | 1                    |                    |      | <b>m</b>          |   |
| Data inizio *          |      | Data fine            | Mesi di erogazione |      | Importo mensile * |   |
| <b>m</b>               |      | m                    | =                  | ~    | ¢                 | 1 |
| Ore servizio mensile   |      | Presa carico *       |                    |      |                   |   |
| 1                      | , 00 | = selezionare        | ~                  |      |                   |   |
| Quota ente             |      | Quota utente         | Quota SSN          |      | Quota richiesta   |   |
| e                      | , 00 | ε ,                  | 00 E               | , 00 | ¢                 |   |
| Soglia ISEE            |      |                      |                    |      |                   |   |
| e                      | , 00 |                      |                    |      |                   |   |

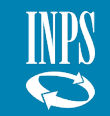

Approfondimento operativo – Acquisizione – **PS/PSA/SINA - Inserimento dati prestazione occasionale** (10/16)

- 1. Dal menù a tendina selezionare il carattere della prestazione. Nel caso in cui si voglia trasmettere una prestazione di carattere occasionale, è necessario compilare i seguenti campi aggiuntivi:
- **Data erogazione** la data in cui il beneficiario riceve la prestazione. In particolare, è possibile inserire solo prestazioni erogate con data erogazione compresa tra il 2015 e la data di trasmissione o inserimento.
- Importo prestazione importo complessivo in euro spettante al beneficiario della prestazione erogata dall'Ente (comprensivo di quota Ente, eventuale quota utente ed eventuale quota S.S.N.). In particolare, è possibile inserire nel campo importo prestazione solo importi maggiori di zero. Non sono ammessi valori uguali a zero in quanto è sempre possibile attribuire un valore economico alla prestazione erogata.
- Se la prestazione è a totale carico del beneficiario senza ulteriori costi a carico dell'ente non deve essere trasmessa.

| Carattere *          |          | Protocollo domanda *  |      |           |      | Data evento     |  |
|----------------------|----------|-----------------------|------|-----------|------|-----------------|--|
| Occasionale          | <b>~</b> | 1                     |      |           |      |                 |  |
| Data erogazione *    |          | Importo prestazione * |      |           |      |                 |  |
|                      |          | ¢                     | , 00 |           |      |                 |  |
| Ore servizio mensile |          | Presa carico *        |      | 4         |      |                 |  |
| 1                    | , 00     | ■ selezionare         | ~    |           |      |                 |  |
| Quota ente           |          | Quota utente          |      | Quota SSN |      | Quota richiesta |  |
| ¢                    | , 00     | ¢                     | , 00 | ¢         | , 00 | ¢               |  |
| Soglia ISEE          |          |                       |      |           |      |                 |  |
| e                    | , 00     |                       |      |           |      |                 |  |

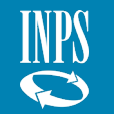

#### Approfondimento operativo – Acquisizione – **PS/PSA/SINA - Inserimento dati prestazione** (11/16)

- 1. In particolare, i campi da popolare sono:
- Ore servizio mensile il campo deve essere compilato solo nel caso in cui sia previsto l'intervento da parte di operatori esterni per lo svolgimento della prestazione (sono accettate le frazioni di ora: nei flussi il valore deve essere indicato come HH.MM, dove H=ora e M=Minuti);
- **Presa carico** il campo deve essere valorizzato "SI" solo nel caso in cui la prestazione erogata sia collegata alla presa in carico del beneficiario da parte dei servizi sociali del Comune;
- **Area utenza** scegliere l'area di appartenenza del beneficiario preso in carico:
- disabilità e non autosufficienza
- minori e famiglia
- povertà ed esclusione sociale.

| Carattere           |      | Protocollo doi | manda *   |               |      | Data evento   |      |
|---------------------|------|----------------|-----------|---------------|------|---------------|------|
| =                   | ~    | 1              |           |               |      |               |      |
| Data erogazione *   |      | Importo prest  | tazione * |               |      |               |      |
| •                   |      | ¢              | , 00      |               |      |               |      |
| Ore servizio mensil | e    | Presa carico * | (         | Area utenza * |      |               |      |
| 1                   | , 00 | =              | ~         | 1             |      |               | ~    |
| Quota ente          |      | Quota utente   |           | Quota SSN     |      | Quota richies | ita  |
| €                   | , 00 | ¢              | , 00      | ¢             | , 00 | €             | , 00 |
| Soglia ISEE         |      |                |           |               |      |               |      |
| (Constant)          | 00   |                |           |               |      |               |      |

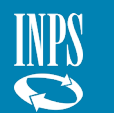

Approfondimento operativo – Acquisizione – **PS/PSA/SINA - Inserimento dati prestazione** (12/16)

- 1. Inserire i dati relativi a:
- **Quota Ente -** l'importo complessivo a carico dall'Ente a prescindere dalla fonte di finanziamento;
- **Quota utente** eventuale importo a carico dell'utente che beneficia della prestazione;
  - Inserire il valore 0 se non è prevista alcuna compartecipazione

N.B. Inserire l'importo mensile in caso di prestazione periodica o l'importo complessivo in caso di prestazione occasionale.

| E                    | ~    |                | nanda *  |       |          |       | Data evento     |     |
|----------------------|------|----------------|----------|-------|----------|-------|-----------------|-----|
| Data erogazione *    |      | Importo prest  | azione * |       |          |       |                 |     |
| <b>m</b>             |      | ¢              | ,        | 0     |          |       |                 |     |
| Ore servizio mensile |      | Presa carico * |          | Area  | utenza * |       |                 |     |
| 1                    | , 00 | =              |          |       |          |       |                 | ,   |
| Quota ente           |      | Quota utente   |          | Quota | SSN      | <br>s | Quota richiesta | 1   |
| e                    | , 00 | ¢              | , (      | 0 €   |          | 00    | ¢               | , 0 |
| Soglia ISEE          |      |                |          |       |          |       |                 |     |
| ¢                    | , 00 |                |          |       |          |       |                 |     |
|                      |      |                |          |       |          |       |                 |     |

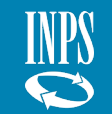

Approfondimento operativo – Acquisizione – **PS/PSA/SINA - Inserimento dati prestazione** (13/16)

- 1. Inserire i dati relativi a:
- **Quota SSN** eventuale importo a carico del Servizio Sanitario Nazionale;
- **Quota richiesta** eventuale quota massima prevista per gli utenti che accedono al beneficio in caso di prestazioni graduate per fasce ISEE o per altro criterio.

**N.B.** è comunque consentito inserire nei campi Importo Quota Utente e Importo Quota S.S.N un importo maggiore o uguale a zero. L'Importo **Quota Utente** uguale a zero indica una prestazione gratuita per l'utente.

4. Cliccare «Avanti»

| Guidelere            |      | Protocollo dor | manda *  |               |      | Data evento     |  |
|----------------------|------|----------------|----------|---------------|------|-----------------|--|
| =                    | ~    | 1              |          |               |      | <b>m</b>        |  |
| Data erogazione *    |      | Importo prest  | azione * |               |      |                 |  |
| 8                    |      | e              | , 00     |               |      |                 |  |
| Ore servizio mensile |      | Presa carico * |          | Area utenza * |      |                 |  |
| 1                    | , 00 | =              | ~        | 1             |      |                 |  |
| Quota ente           |      | Quota utente   | 0        | Quota SSN     |      | Quota richiesta |  |
| e                    | , 00 | €              | , 00     | ¢             | , 00 | e               |  |
| Soglia ISEE          |      |                |          |               |      |                 |  |
| ¢                    | , 00 | ]              |          |               |      |                 |  |
|                      |      |                |          |               |      |                 |  |

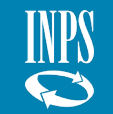

#### Approfondimento operativo – Acquisizione – **PS/PSA/SINA – Inserimento dati prestazione** (14/16)

Solo se il campo **Presa in Carico** è stato valorizzato con «**SI**» e nel campo obbligatorio **Area Utenza** è stata selezionata la scelta «**Disabilità e non** 

*autosufficienza»,* l'utente visualizza la seguente pagina aggiuntiva dove sono inserite le informazioni e i dati relativi alla disabilità del beneficiario della prestazione (modulo SINA).

Per proseguire:

1. Immettere i dati;

2. Cliccare «Avanti».

| Image: selezionare   Image: selezionare   Image: selezionare | tionare                                                                                                    | Mobi  | lità *                            | Attiv | ità vita quotidiana *    | D        | listu | irbi area cognitiva         |  |
|----------------------------------------------------------------------------------------------------|----------------------------------------------------------------------------------------------------|-------|-----------------------------------|-------|--------------------------|----------|-------|-----------------------------|--|
| Disturbi corportamentali * Necessità cure sanitarie Fonte derivazione valutazione *     selezionare      selezionare   Area reddituale *     selezionare     selezionare   Area supporto *     selezionare     selezionare                                                                                                    | Necessità cure sanitarie Fonte derivazione valutazione *   cionare Image:                                       | ≡     | selezionare                       | ≡     | selezionare              | <b>~</b> | ≡     | selezionare                 |  |
| Image: selezionare     Image: selezionare     Image:                                                                                                    | tionare                                                                                                    | Distu | ırbi corportamentali *            | Nece  | essità cure sanitarie    | F        | onte  | e derivazione valutazione * |  |
| Area reddituale *<br>=selezionare<br>Area supporto *<br>=selezionare                                                                                                    | ale * tionare to * tionare alutazione * tionare vile un elemento dalla lista                                    | ≡     | selezionare                       | =     | selezionare              | <b>~</b> | ≡     | selezionare                 |  |
| <ul> <li>selezionare</li> <li>Area supporto *</li> <li>selezionare</li> </ul>                                                                                                    | tionare to *  to *  tionare  alutazione *  fonte derivazione invalidità  fonare vile  i un elemento dalla lista | Area  | reddituale *                      |       |                          |          |       |                             |  |
| Area supporto *                                                                                                    | to * tionare alutazione * tionare * Fonte derivazione invalidità  tionare * vile un elemento dalla lista        | ≡     | selezionare                       |       |                          |          |       |                             |  |
| =selezionare                                                                                                    | alutazione * Fonte derivazione invalidità  rionare  vile  u n elemento dalla lista                              | Area  | supporto *                        |       |                          |          |       |                             |  |
|                                                                                                    | Fonte derivazione invalidità       tionare       vile                                                           | ≡     | selezionare                       |       |                          |          |       |                             |  |
| Strumento valutazione * Fonte derivazione invalidità                                                                                                    | tionare  vile un elemento dalla lista                                                                           | Strun | mento valutazione *               | Font  | e derivazione invalidità |          |       |                             |  |
| ≡selezionare ∨ ≡selezionare ∨                                                                                                    | vile<br>nun elemento dalla lista                                                                                | ≡     | selezionare                       | =     | selezionare              | ~        |       |                             |  |
| Invalidità Civile                                                                                                    | a un elemento dalla lista                                                                                       | Inval | lidità Civile                     |       |                          |          |       |                             |  |
| Seleziona un elemento dalla lista                                                                                                    |                                                                                                    | =     | Seleziona un elemento dalla lista |       |                          |          |       |                             |  |
|                                                                                                    |                                                                                                    | =     | Seleziona un elemento dalla lista |       |                          |          |       |                             |  |

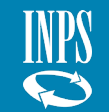

#### Approfondimento operativo – Acquisizione – **PS/PSA/SINA – Inserimento dati prestazione** (15/16)

Dopo aver compilato correttamente le precedenti sezioni, all'interno della presente schermata l'utente deve decidere se confermare o meno l'inserimento finale della prestazione nel SIUSS - Casellario dell'Assistenza.

#### 1. Cliccare «Conferma».

**N.B.** nel caso in cui l'utente decida di non confermare l'inserimento delle informazioni i dati inseriti verranno comunque salvati in stato di bozza e potranno essere completati e inviati in un momento successivo.

| # Livelle                    | Codice | Descrizione                               |                                                     |                              |
|------------------------------|--------|-------------------------------------------|-----------------------------------------------------|------------------------------|
|                              |        | Il Protocollo DSU non è atato comunicato. | Conformando l'operacione la PS-PSA-SBNA sarà inoltr | eta.                         |
| -                            |        |                                           |                                                     | Travati n. 1 avel            |
| O lovetro El Coglerno        |        |                                           |                                                     |                              |
|                              |        |                                           |                                                     |                              |
| Riepilogo dei dati della Pro |        |                                           |                                                     |                              |
| f Ente erogatore             |        |                                           |                                                     |                              |
| Provincia ente erogatore     |        | Comune ente erogatore                     | Provincia sede legale                               | Comune sede legale           |
|                              | 1      |                                           |                                                     |                              |
|                              |        |                                           |                                                     |                              |
| A Beneficiario               |        |                                           |                                                     |                              |
| Codice fiscale               | 2 %    | Nome                                      | Cognome                                             | Sesso                        |
|                              | 12     |                                           |                                                     |                              |
| Data nascita                 |        | Stato                                     | Cittadinanza                                        | Seconda cittadinanza         |
| Stato Residenza              |        | Regione                                   | Provincia                                           | Comune                       |
|                              | 82     |                                           |                                                     |                              |
|                              |        |                                           |                                                     |                              |
| Prestazione                  |        |                                           |                                                     |                              |
| Presenza prova mezzi         |        |                                           | Prestazione                                         |                              |
| Prestazione soggetta a ISEE. |        | anon 1912-11                              | Contributi economici a integri                      | azione del reddito Pamiliare |
| Anno Dau                     |        | Protocollo Dsu                            | Deta Dsu                                            |                              |
| Carattere<br>Occasionale     |        | Protocollo Domanda                        |                                                     | Data evento<br>11/11/2020    |
| Data erogazione              | N      | Importo prestazione                       |                                                     |                              |
| 11/11/2020                   | 1      | 10,00                                     |                                                     |                              |
| Ore servizio mensile<br>0    |        | Presa carico<br>NO                        | Area utenza                                         |                              |
| Quota ente                   |        | Quota utente                              | Quota SSN                                           | Quota richiesta              |
| 10.00                        |        | 0,00                                      | 0.00                                                | 0,00                         |

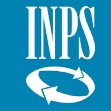

#### Approfondimento operativo – Acquisizione - **PS/PSA/SINA – Inserimento dati prestazione** (16/16)

*La prestazione è stata inviata e l'utente visualizza una schermata di riepilogo.* 

#### L'utente può:

- 1. Tornare alla home page del SIUSS - Casellario dell'Assistenza;
- 2. Aggiungere una nuova prestazione.

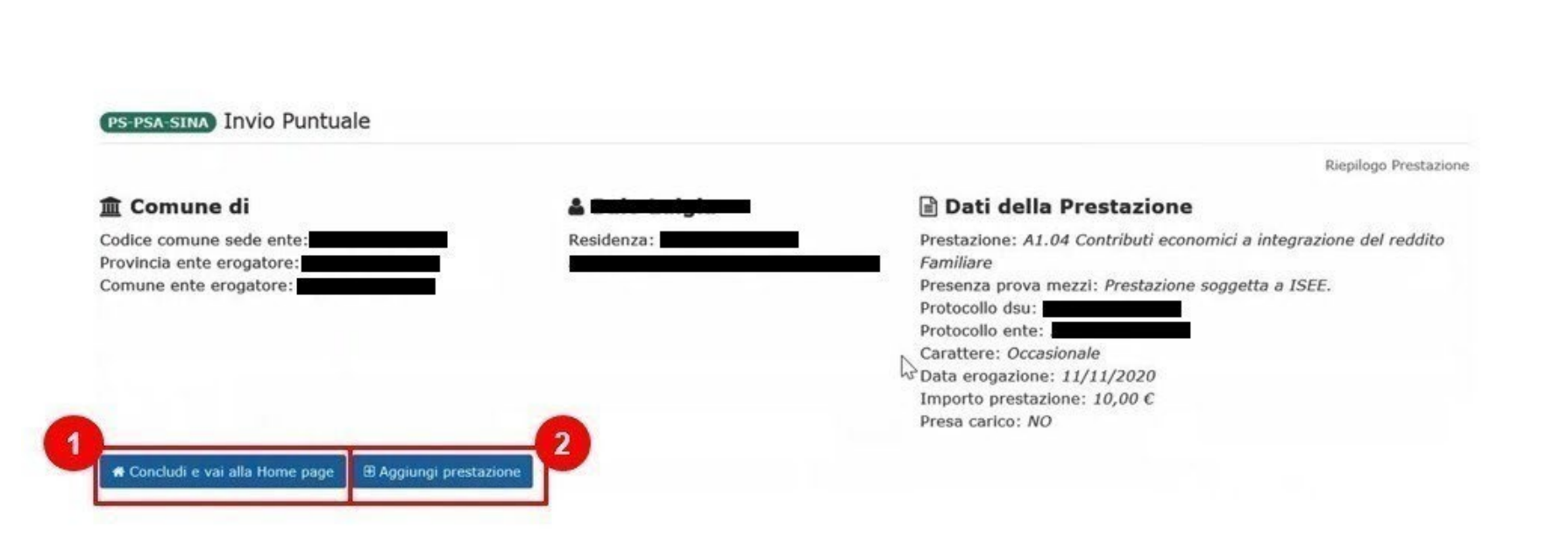

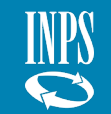

#### Approfondimento operativo – Acquisizione – SINBA – Nuovo invio e completamento

Nella sezione Acquisizione, si accede anche al modulo **SINBA** per l'invio puntuale delle informazioni relative ai **minori presi in** carico dai servizi sociali.

*Si accede a una schermata in cui si visualizzano eventuali moduli SINBA <i>ancora non inviati definitivamente. Inoltre, l'utente può:* 

- 1. inserire una nuova posizione cliccando su «**Nuovo**».
- 2. completare una posizione ancora non inviata definitivamente cliccando sul box con la chiave inglese. In particolare:
- selezionare «**Completa**» per riprendere l'inserimento dei dati lasciati in bozza;
- selezionare **«Annulla»** per cancellare tutto le informazioni precedentemente inserite.

**N.B.** quando l'utente trasmette la prima prestazione erogata al minore preso in carico, dovrà compilare anche il modulo SINBA contenente le informazioni sulla condizione dello stesso minore.

Quando l'utente trasmetterà una successiva prestazione erogata allo stesso minore preso in carico, compilerà il modulo SINBA solo se la condizione del minore alla data dell'erogazione è cambiata.

Altrimenti, rimarrà valido l'ultimo modulo SINBA compilato, senza necessità di compilarne uno nuovo, fino al momento di eventuali successive variazioni.

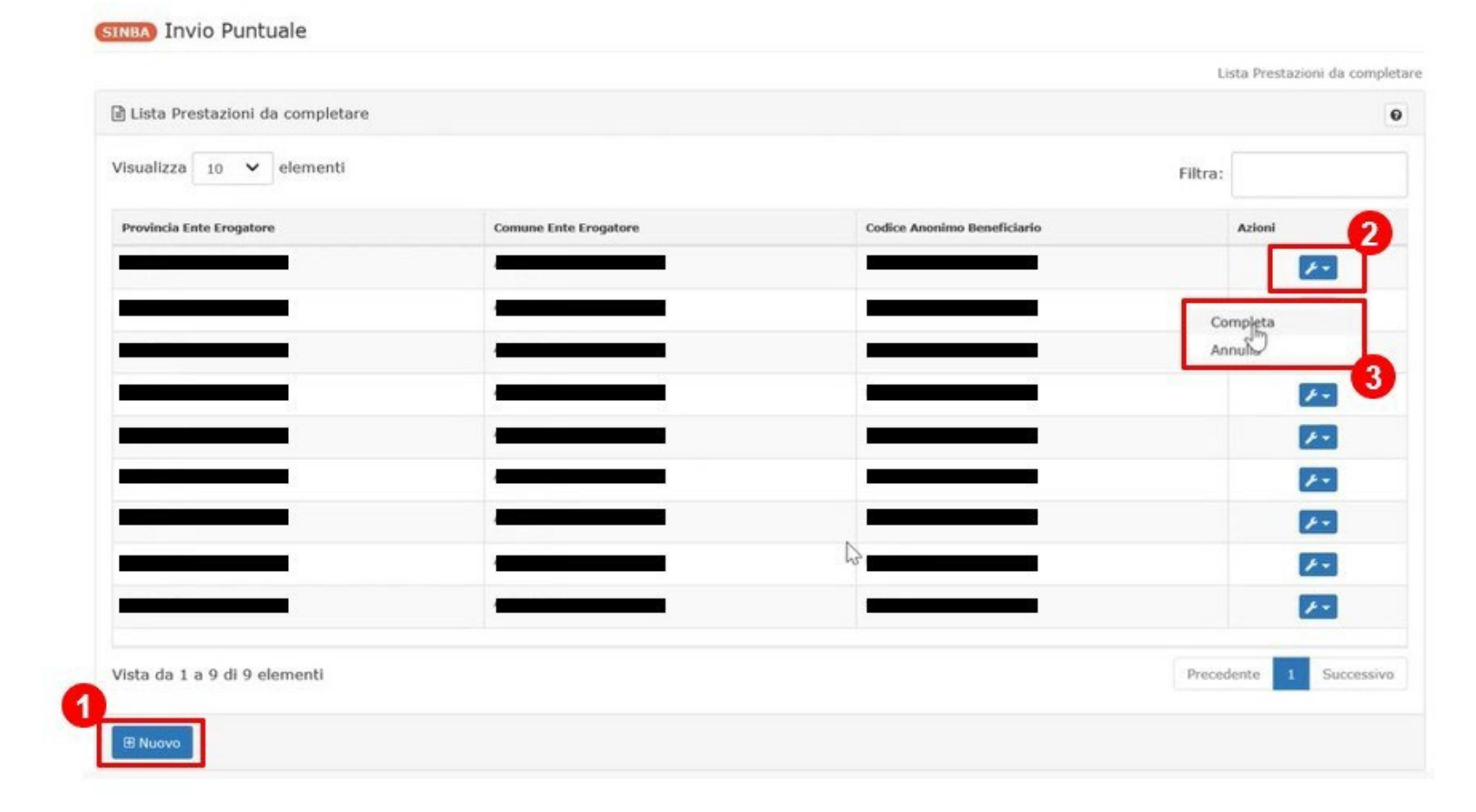

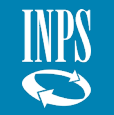

#### Approfondimento operativo – Acquisizione – **SINBA – Inserimento informazioni** (1/5)

*All'interno della schermata, l'utente deve inserire i dati relativi alla sezione Sede legale dell'Ente erogatore per confermare l'utenza.* 

- 1. In particolare, i campi da inserire obbligatoriamente sono:
- Provincia;
- Comune.
- 2. Cliccare «Avanti».

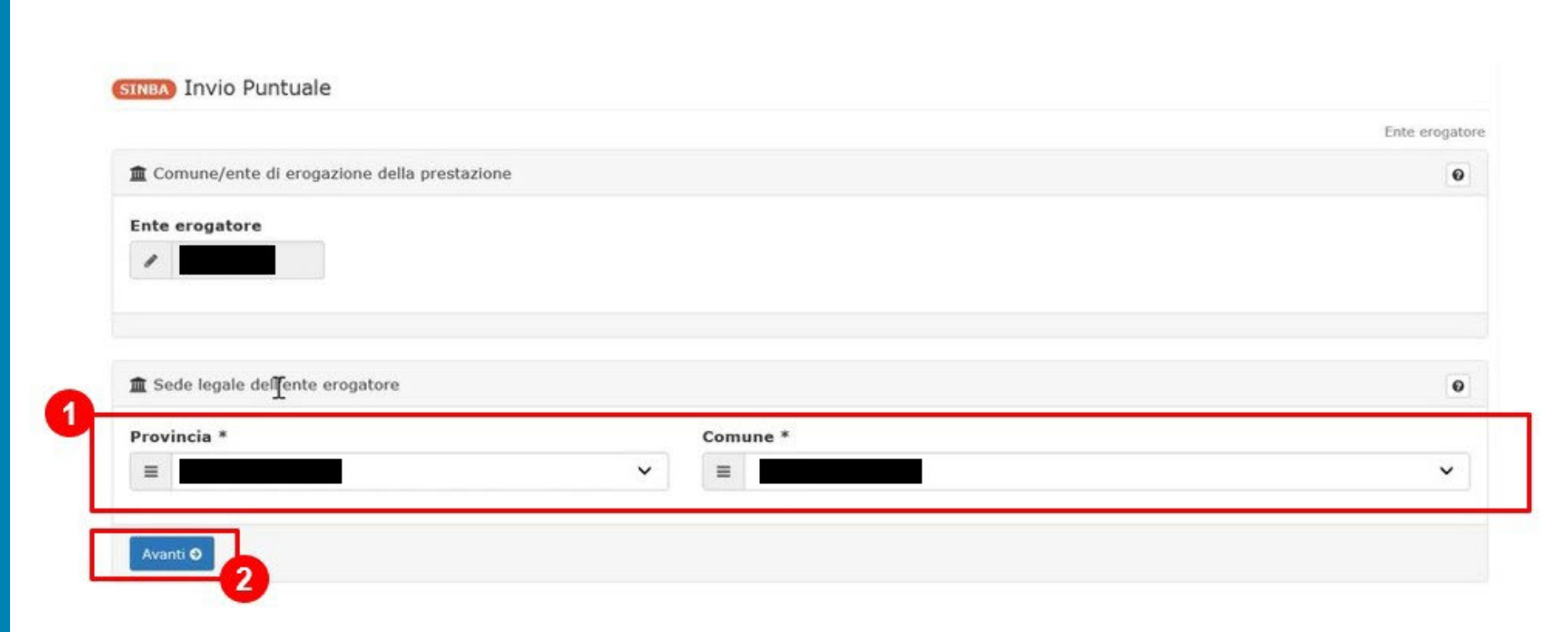

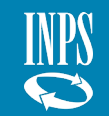

#### Approfondimento operativo – Acquisizione – SINBA – Inserimento informazioni (2/5)

SINBA) Invio Puntuale

*All'interno della presente schermata l'utente deve inserire i dati da trasmettere per il SINBA.* 

1. Inserire i campi relativi a:

- Codice anonimo beneficiario codice alfanumerico univoco, scelto in maniera autonoma dall'Ente, per anonimizzare il dato anagrafico relativo al beneficiario. Deve essere utilizzato lo stesso codice per tutte le prestazioni erogate al medesimo utente, che richiedono il modulo SINBA.
- Composizione Famiglia del minore;
- Minore Straniero non accompagnato;
- Condizione del minore;
- eventuale **Disabilità** del minore.

| ) Dat  | ti SINBA                          |      |                      |          |                     |       |                     |   |
|--------|-----------------------------------|------|----------------------|----------|---------------------|-------|---------------------|---|
| Codie  | ce anonimo beneficiario *         |      |                      |          |                     |       |                     | _ |
| <br>   | I                                 |      |                      |          |                     |       |                     |   |
| Anno   | o nascita *                       | Nazi | one di residenza *   |          |                     |       |                     |   |
| ≡      |                                   | =    | selezionare          |          | ~                   |       |                     |   |
| Com    | posizione Famiglia *              | Mino | re Straniero non acc | ompagnat | •                   | Cond  | izione del minore * |   |
| = <    | Seleziona un elemento dalla lista | =    | selezionare          |          | ~                   | =     | selezionare         | ~ |
| Luog   | o di Vita *                       | Scuo | la Frequentata *     |          |                     | Cond  | izione di Lavoro *  |   |
| =      | selezionare 🗸                     | =    | selezionare          |          | ~                   | =     | selezionare         | ~ |
| Disat  | bilità *                          |      |                      |          |                     |       |                     |   |
| =      | selezionare 🗸                     |      |                      |          |                     |       |                     |   |
| Citta  | dinanza del Padre                 |      |                      |          |                     |       |                     |   |
| =      | selezionare 💫                     |      | ~                    |          |                     |       |                     |   |
| Titole | o di studio del Padre             |      |                      | Occu     | pazione del Padre   |       |                     |   |
| =      | selezionare                       |      | ~                    | ≡        | selezionare         |       |                     | ~ |
| Citta  | dinanza della Madre               |      |                      |          |                     |       |                     |   |
| =      | selezionare                       |      | ~                    |          |                     |       |                     |   |
| Titole | o di studio della Madre           |      |                      | Occu     | pazione della Madre |       |                     |   |
| =      | selezionare                       |      | ~                    | ≡        | selezionare         |       |                     | ~ |
| Data   | Prima Segnalazione *              | Font | e Segnalazione *     |          |                     | Valut | azione del Minore * |   |
| -      |                                   | -    | and and an an an     |          |                     | -     | and and an an an    |   |

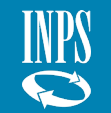

#### Approfondimento operativo – Acquisizione – SINBA – Inserimento informazioni (3/5)

All'interno della presente schermata l'utente deve inserire i dati SINBA da trasmettere (rilevati in sede di valutazione multidimensionale).

1. Inserire i campi relativi a:

- **Dati personali e di famiglia** relativi al minore;
- tipo di Segnalazione Autorità Giudiziaria;
- eventuale Esito Affido;
- eventuale Tipo Inserimento Residenziale ed Esito Inserimento struttura;
- Fascia d'Età del Beneficiario;
- Codice Prestazione associata al modulo che si sta inserendo.

Per procedere: 2. Cliccare «**Avanti**».

| =          | selezionare V                                                            | =     | selezionare           | ×                         |       |                            |  |
|------------|--------------------------------------------------------------------------|-------|-----------------------|---------------------------|-------|----------------------------|--|
| -          | - advertising -                                                          | -     |                       |                           |       |                            |  |
| Provve     | edimento Giudiziario *                                                   |       |                       |                           |       |                            |  |
| =          | selezionare V                                                            |       |                       |                           |       |                            |  |
| Potest     | à Tutela                                                                 | Tipo  | Provvedimento Giudi   | ziario                    | Form  | a Intervento Affido        |  |
| ≡          | selezionare 💙                                                            | =     | selezionare           | ~                         | =     | selezionare                |  |
| Tipo Ir    | ntervento Affido                                                         | Dura  | ta Affido             |                           | Carat | ttere Affido               |  |
| =          | selezionare 🗸                                                            | =     | selezionare           | ~                         | =     | selezionare                |  |
| Esito A    | Affido                                                                   | Cara  | ttere Inserimento Res | sidenziale                | Form  | a Inserimento Residenziale |  |
| ≡          | selezionare 🗸 🗸                                                          | =     | selezionare           | ~                         | =     | selezionare                |  |
| Tipo In    | nserimento Residenziale                                                  | Esito | Inserimento Struttur  | ra                        | Motiv | vazione Chiusura Carico    |  |
|            | selezionare                                                              |       | selezionare           | ~                         | =     | selezionare                |  |
| Situaz     | ione Chiusura Carico                                                     | Colla | borazioni Interventi  |                           | Num   | ero Componenti ISEE        |  |
| =          | selezionare 🗸                                                            | =     | selezionare           | ~                         |       |                            |  |
| Fascia     | Età del Beneficiario *                                                   |       |                       | Fascia ISEE del Beneficia | rio   |                            |  |
| =          | selezionare                                                              |       | ~                     | =selezionare              |       |                            |  |
| Codice     | Prestazione *                                                            |       |                       |                           |       |                            |  |
|            |                                                                          |       |                       |                           |       |                            |  |
| Se Se      | leziona un elemento dalla lista                                          |       |                       |                           |       |                            |  |
| dice<br>Se | selezionare<br><b>: Prestazione *</b><br>leziona un elemento dalla lista |       | ~                     | selezionare               |       |                            |  |

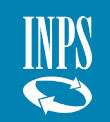

#### **ACQUISIZIONE** Approfondimento operativo – Acquisizione – **SINBA – Inserimento informazioni** (4/5)

Dopo aver compilato le informazioni relative alle precedenti sezioni, all'interno della presente schermata l'utente deve decidere se confermare o meno l'inserimento finale delle informazioni nel SIUSS - Casellario dell'Assistenza.

*Per proseguire con la conferma dei dati immessi si deve cliccare «Conferma».* 

**N.B.** nel caso in cui l'utente decida di non confermare l'inserimento delle informazioni, i dati inseriti verranno comunque salvati in stato di bozza e non acquisiti.

|                                                             |                                                               |                                                                                                    | Repleg                                              |
|-------------------------------------------------------------|---------------------------------------------------------------|----------------------------------------------------------------------------------------------------|-----------------------------------------------------|
| L'acquisizione può esse                                     | ere confermata.                                               |                                                                                                    |                                                     |
| rocedere utilizzando l'annosito pulsa                       | ante, in caso contrario resta in stato i                      | di bozza.)                                                                                                    |                                                     |
|                                                             |                                                               |                                                                                                    |                                                     |
|                                                             |                                                               |                                                                                                    |                                                     |
| Riepilogo dei dati della Pro                                |                                                               |                                                                                                    |                                                     |
|                                                             |                                                               |                                                                                                    |                                                     |
| Ente eropatore                                              |                                                               |                                                                                                    |                                                     |
| Provincia ente erogatore                                    | Comune ente erogatore                                         | Provincia sede legale                                                                                            | Comune sede legale                                  |
|                                                             |                                                               |                                                                                                    |                                                     |
|                                                             |                                                               |                                                                                                    |                                                     |
|                                                             |                                                               |                                                                                                    |                                                     |
| Prestazione Sinba                                           |                                                               |                                                                                                    |                                                     |
| Codice anonimo beneficiario                                 |                                                               |                                                                                                    |                                                     |
|                                                             |                                                               |                                                                                                    |                                                     |
| Anno nascita                                                | Natione residenza                                             | Regione residenza                                                                                                |                                                     |
|                                                             |                                                               |                                                                                                    |                                                     |
| Composizione Famiglia                                       | Minore Straniero non accompagnato                             | Condizione del minore                                                                                            | Luogo di Vita                                       |
| Nonso/a                                                     | 51                                                            | Non orfano                                                                                                    |                                                     |
| Scuola Frequentata                                          | Condizione di Lavoro                                          | Disabilità                                                                                                    | Tipo Disabilità                                     |
| nensuna scuola                                              | inattivo (non in età da lavoro, non ha e<br>non cerca lavoro) | si                                                                                                    | Pluriena                                            |
| Certificazioni Invalidità Civile                            | Cittadinanza del Padre                                        | Regione di residenza del Padre                                                                                   | Titolo di studio del Padre                          |
| certificazione invalidità civile parziale non               |                                                               |                                                                                                    | nessun titolo                                       |
| Historicke St 1.3.4P                                        |                                                               | - 22                                                                                                    |                                                     |
| Occupazione del Padre                                       | Cittadinanza della Madre                                      | Regione di residenza della Madre                                                                                 | Titolo di studio della Madre                        |
| occupano                                                    |                                                               | and the second second second second second second second second second second second second second second second | HEADER DODE                                         |
| Occupazione della Hadre<br>disorrante alla ricerca di ranna | Data Prima Segnalazione<br>APRI E 2021                        | Fonte Segnalazione                                                                                               | Valutazione del Minore<br>amblematiche conchetriche |
| occupatione                                                 | Normal State                                                  | Provide an end of the second                                                                                     | provinsion provinsion                               |
| Segnalazione Autorità Giudiziaria                           | Data della Segnalazione                                       | Provvedimento Giudiziario                                                                                        | Data Provvedimento Giudiziario                      |
| Si                                                          | APRILE 2021                                                   | s                                                                                                    | APRILE 2021                                         |
| Autorită Provvedimento                                      | Potestá Tutela                                                | Tipo Provvedimento Giudiziario                                                                                   | Forma Intervento Alfido                             |
| Tribunale per i minori                                      |                                                               |                                                                                                    |                                                     |
| Tipo Intervento Affido                                      | Durata Alfido                                                 | Carattere Affido                                                                                                 | Esito Affido                                        |
| Carattere Inserimento Bi idenziale                          | Forma Inserimento Besidenziale                                | Tina Inserimento Residenziale                                                                                    | Esito Inserimento Struttura                         |
|                                                             |                                                               |                                                                                                    |                                                     |
| Motivazione Chiusura Carico                                 | Situazione Chiusura Carico                                    | Collaborazioni Interventi                                                                                        | Numero Componenti ISEE                              |
|                                                             |                                                               |                                                                                                    | 10                                                  |
| Fascia Ità del Beneficiario<br>0-3 anni                     |                                                               | Fascia ISEE del Beneficiario                                                                                     |                                                     |
|                                                             |                                                               |                                                                                                    |                                                     |
| Codice Prestazione                                          |                                                               |                                                                                                    |                                                     |

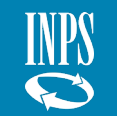

#### Approfondimento operativo – Acquisizione – **SINBA – Inserimento informazioni** (5/5)

La prestazione è stata inviata e l'utente visualizza una schermata di riepilogo.

L'utente deve:

1. tornare alla Home page cliccando «**Concludi e vai alla Home** page».

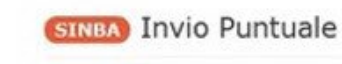

#### 🏛 Comune di

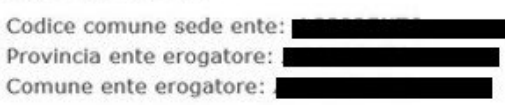

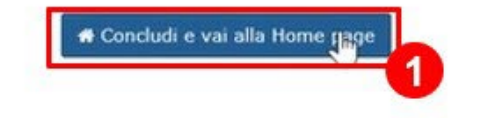

#### 🖹 Dati della Prestazione

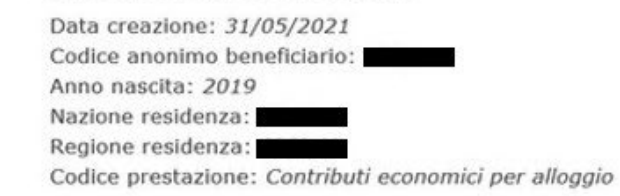

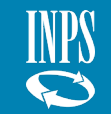
# ACQUISIZIONE

Approfondimento operativo – Acquisizione – **Modifica dati Ente** (1/2)

Nella sezione Acquisizione, in caso si scelga «Modifica dati Ente», l'utente può modificare i dati dell'Ente erogatore.

In particolare:

- 1. la **Denominazione dell'Ente** erogatore, riportandola nella forma completa (es. non deve essere inserito «Viterbo» ma «Comune di Viterbo»);
- 2. i dati specifici relativi alla sede legale dell'Ente erogatore (Provincia, Comune, Indirizzo Email).
  - È opportuno inserire almeno un **indirizzo Email** abilitato alla ricezione di PEC
- *3. Cliccare «Modifica».*

#### **N.B.**

Si ricorda che una volta aggiornato il campo Denominazione, tale modifica avrà effetto anche sugli inserimenti pregressi. Gli enti consortili non possono modificare i dati dei comuni ma modificare solo i dati dell'Ente/consorzio che effettua l'accesso.

| 12            |              |
|---------------|--------------|
|               |              |
|               |              |
|               |              |
|               |              |
|               |              |
|               |              |
| Comune *      |              |
| ✓ Ξ           |              |
|               |              |
| eparati da ;) |              |
|               |              |
|               |              |
|               |              |
|               |              |
| e             | parati da ;) |

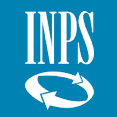

# ACQUISIZIONE

Approfondimento operativo – Acquisizione – Modifica dati Ente (2/2)

*Le informazioni sono state modificate e l'utente visualizza una schermata di riepilogo.* 

1. Tornare alla home page del SIUSS - Casellario dell'Assistenza tramite il box «**Torna alla Home page**».

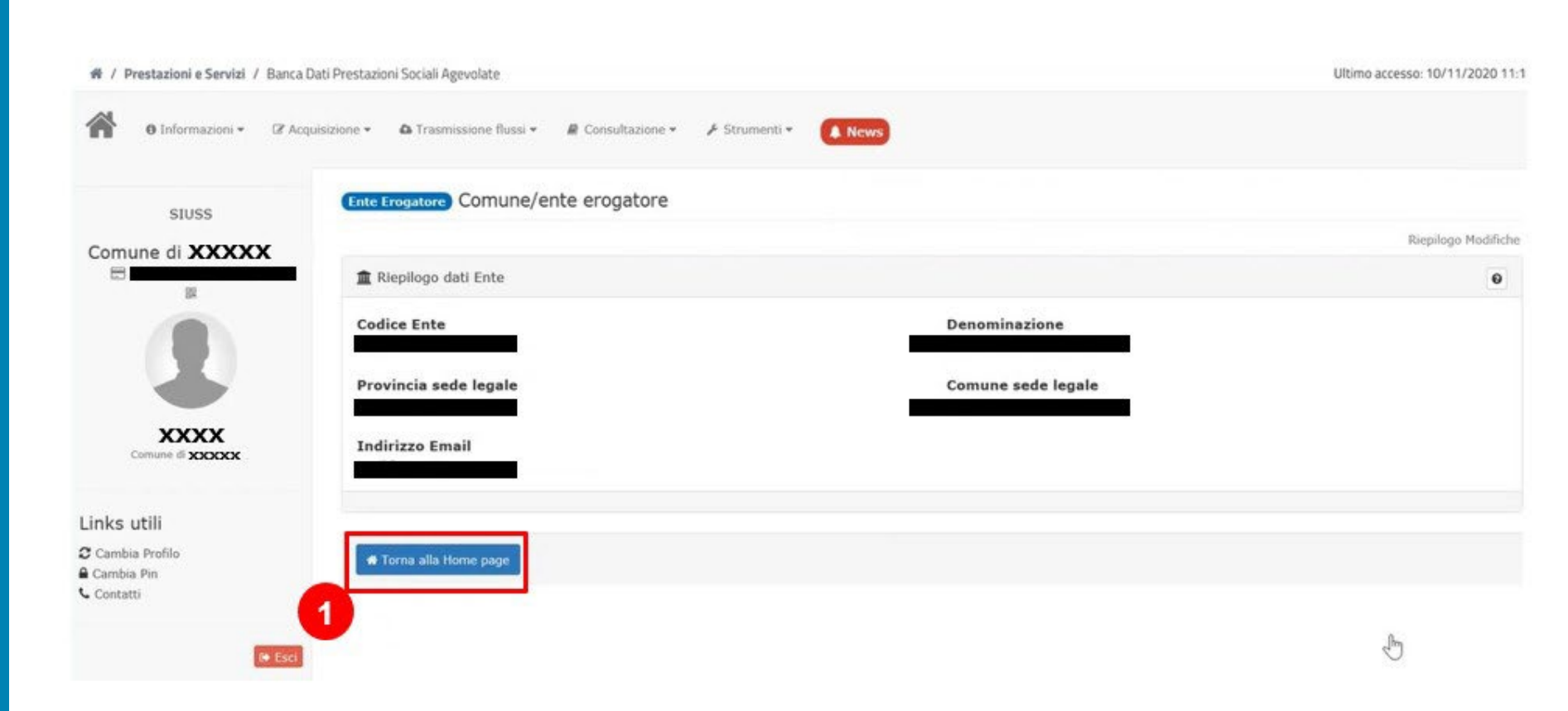

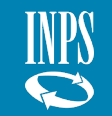

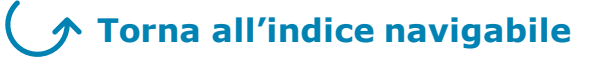

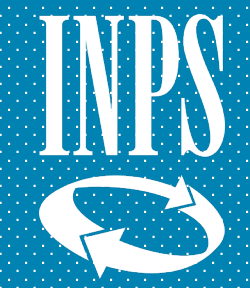

Approfondimento operativo – Trasmissione Flussi - Descrizione

*Per la trasmissione di un file contenente più prestazioni erogate l'utente deve seguire le seguenti indicazioni:* 

1. Cliccare sul box **«Trasmissione** Flussi»

*All'interno del menù a tendina l'utente visualizza le seguenti scelte:* 

- Upload file PS-PSA-SINA;
- Upload file SINBA;
- Cruscotto di verifica.

Per proseguire, l'utente deve:

2. selezionare una delle tre modalità di interesse.

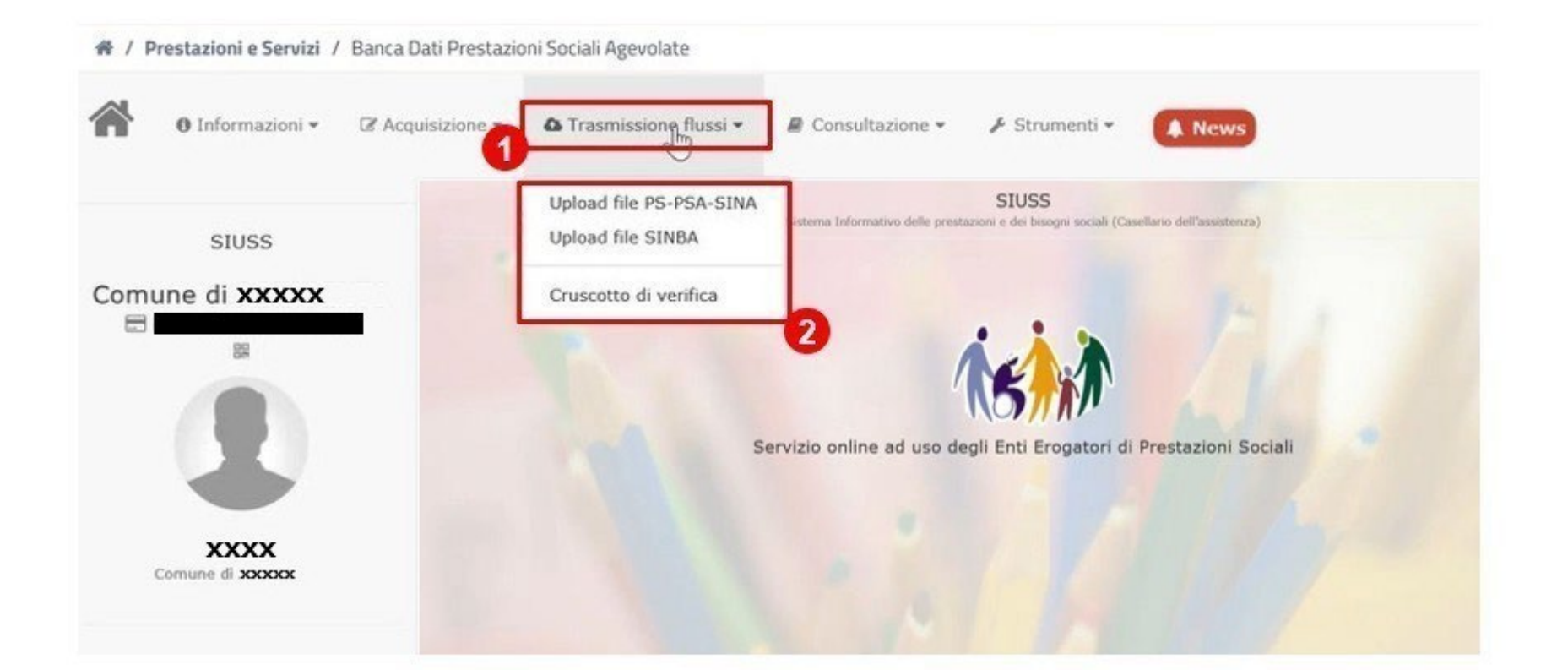

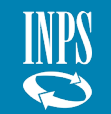

## Approfondimento operativo – Trasmissione Flussi – Upload file massivi PS/PSA/SINA

Il file da inviare deve essere obbligatoriamente realizzato in formato **XML** o **CSV**.

Per procedere, l'utente deve:

- 1. Cliccare «**Sfoglia…**» per selezionare il file da trasmettere;
- 2. Cliccare «**Invia il flusso**» per procedere con l'invio del file caricato.

**N.B.** nella predisposizione del file formato XML o CSV è necessario che siano rispettate le norme di compilazione con alcuni accorgimenti:

- qualora non si conosca la cittadinanza del soggetto è possibile utilizzare il codice 990;
- è necessario inserire gli importi senza separatore delle migliaia e senza il simbolo €;
- qualora vengano restituiti errori o si abbia bisogno delle specifiche tecniche è possibile selezionare gli appositi rimandi nel box A;
- *le principali regole di acquisizione possono essere consultate nel* **Box B**.

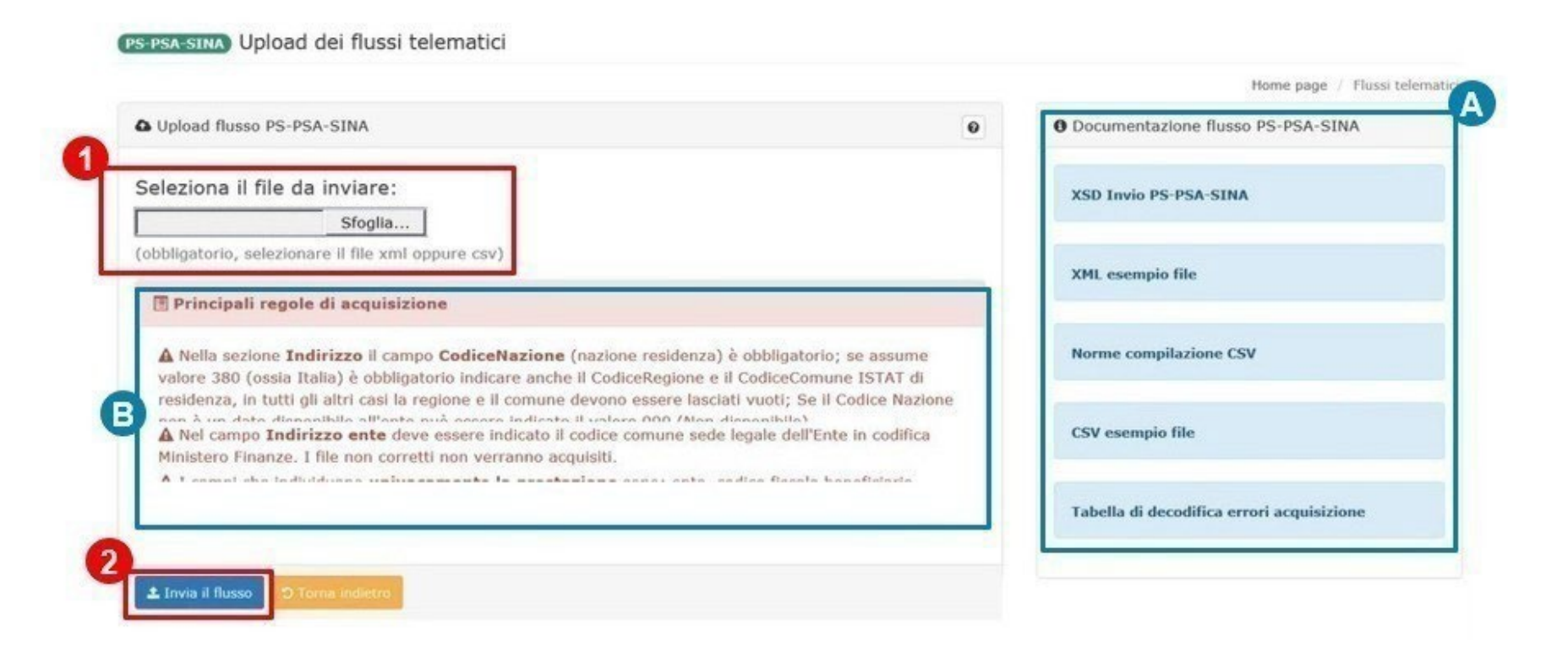

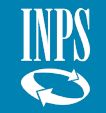

Approfondimento operativo – Trasmissione Flussi – Upload file massivi SINBA

Anche per i dati SINBA il file da inviare deve essere obbligatoriamente realizzato in formato **XML** o **CSV**.

Per procedere, l'utente deve:

- 1. Cliccare **«Sfoglia...**» per selezionare il file da trasmettere;
- 2. Cliccare «**Invia il flusso**» per procedere con l'invio del file caricato.

**N.B.** nella predisposizione del file formato XML o CSV è necessario che l'utente segua alcuni accorgimenti:

- qualora non si conosca la cittadinanza del soggetto è possibile utilizzare il codice 990;
- qualora vengano restituiti errori o si abbia bisogno delle specifiche tecniche è possibile selezionare gli appositi rimandi nel box A;
- le principali regole di acquisizione possono essere consultate nel box B.

| Upload flusso SINBA                                                                                                    | O Documentazione flusso SINBA                                   |
|----------------------------------------------------------------------------------------------------|-----------------------------------------------------------------|
| eleziona il file da inviare:<br>Sfoglia                                                                                                    | XSD Invio SINBA                                                 |
| obbligatorio, selezionare il file xml oppure csv)                                                                                                    | XML esempio file                                                |
| Nella sezione Indirizzo II campo CodiceNazione (nazione residenza) è obbli                                                                                            | gatorio; se assume                                              |
| residenza, in tutti gli altri casi la regione e il comune devono essere lasciati vuot<br>A Nel campo Indirizzo ente deve essere indicato il codice comune sede legale | I; Se il Codice Nazione<br>CSV esempio file<br>CSV esempio file |
| Ministero Finanze. I file non corretti non verranno acquisiti.                                                                                                    | Tabella di decodifica errori<br>acquisizione                    |

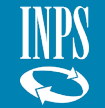

Approfondimento operativo – Trasmissione Flussi – Campi chiave

Per una corretta costruzione del file XML o CSV per l'invio massivo **PS-PSA-SINA**, l'Ente deve valorizzare i seguenti campi chiave che permettono al sistema di distinguere prestazioni diverse ed evitare duplicazioni:

| ID    | NOME DEL CAMPO                       | DESCRIZIONE                                                                                                    |
|-------|--------------------------------------|----------------------------------------------------------------------------------------------------|
| A100  | Codice Ente                          | L'Ente titolare dell'erogazione di prestazioni sociali                                                                                                    |
| B001  | Codice fiscale del<br>beneficiario   | Codice fiscale della persona che viene inserita a sistema                                                                                                    |
| BX202 | Presenza Prova Mezzi                 | È necessario comunicare se la prestazione è soggetta a ISEE (1) o soggetta alla prova dei mezzi ma non attraverso ISEE<br>(2) o la prestazione è in generale soggetta a ISEE, ma sottratta alla prova dei mezzi (3) o la prestazione non è<br>sottoposta alla prova dei mezzi (4) |
| BX204 | Numero Protocollo DSU                | Identificativo del protocollo DSU solo per prestazione soggetta ad ISEE                                                                                                    |
| BX207 | <b>Codice Prestazione</b>            | Il codice della prestazione univoco e determinato dal Decreto Min. del 16 dicembre 2014 n. 206                                                                                                    |
| BX209 | Protocollo domanda di<br>prestazione | Il protocollo con cui l'Ente ha registrato la richiesta del beneficiario                                                                                                    |
| BX211 | Data Inizio Prestazione              | Data effettiva o prevista di inizio prestazione (obbligatoria in caso di prestazione Periodica)                                                                                                    |
| BX213 | Data Erogazione<br>Prestazione       | Data effettiva o prevista di erogazione della prestazione (obbligatoria in caso di prestazione Occasionale)                                                                                                    |
| BX223 | Presa Carico                         | Da segnalare in caso di presenza della presa in carico del beneficiario da parte dei servizi sociali                                                                                                    |
| BX224 | Area Utenza                          | Le 3 aree per il quale il beneficiario è stato preso in carico dai servizi sociali (famiglia e minori, disabilità/non<br>autosufficienza e povertà ed esclusione sociale) da indicare obbligatoriamente nel caso in cui sia comunicata a sistema la<br>presa in carico.           |

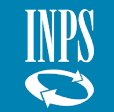

Approfondimento operativo – Trasmissione Flussi – Norme di compilazione file CSV (1/4)

Di seguito alcuni accorgimenti affinché le informazioni vengano lette e catalogate correttamente dal sistema.

In particolare:

- ciascuna riga o record del tracciato PS-PSA-SINA deve necessariamente contenere i 39 campi (per SINBA 35 campi) descritti all'interno del file norme di compilazione del file CSV e Intestazione campi PS-PSA-SINA, nella sezione "ALLEGATO 1 - Specifiche del contenuto informativo del flusso", consultabile al seguente link:
  - o ogni riga deve contenere **39 caratteri ";**" (punto e virgola) (per SINBA 35 caratteri);
  - o nel caso in cui non si abbia a disposizione l'informazione relativa al campo **deve comunque essere previsto il separatore ";"**;
  - ogni riga o record deve terminare con il **carattere ";**" e con un **ritorno a capo**;
  - o tutte le righe devono contenere lo stesso valore nella prima colonna (per la predisposizione del file CSV in formato Excel si consiglia di

evitare il trascinamento).

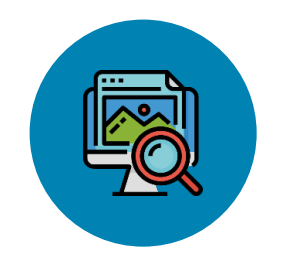

Esempio - Ipotizzando che non siano a disposizione le informazioni riguardanti la denominazione e l'indirizzo dell'Ente, l'utente deve comunque includere tutti i campi nella trasmissione
Esempio di record CSV:
Campi: [Ente erogatore];[denominazione ente];[indirizzo ente];[codice fiscale operatore];...
Informazioni Flusso: H501;;;AAABBB34M20H501R;...

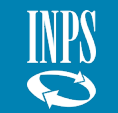

## Approfondimento operativo – Trasmissione Flussi – Norme di compilazione file CSV (2/4)

Per una corretta predisposizione del file CSV è necessario che l'utente conosca alcuni accorgimenti affinché le informazioni vengano lette e catalogate correttamente dal sistema. In particolare:

- ogni riga o record del file è relativo a **un'unica prestazione;**
- i record non possono essere separati tra loro da una riga vuota;
- i campi di tipo Testo non devono contenere il carattere doppio apice ";
- nel campo Indirizzo Ente deve essere indicato il codice del Comune della sede legale dell'Ente registrata al Ministero dell'Economia e delle Finanze (Codice Catastale/Belfiore);
- nei campi che contengono importi non deve essere utilizzato il simbolo € e non deve essere inserito alcun carattere come separatore delle migliaia.

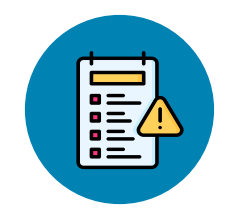

**N.B.** Nel caso si debba compilare la sezione SINA, i campi **NecessitaInterventiSociali** e **InvCiv**, che possono contenere più di un valore, devono essere compilati utilizzando il separatore | tra un valore e il successivo.

#### Esempio di record CSV:

**Campi:** ...;[InvCiv];[FonteDerivazioneInvalidita];[NecessitaInterventiSociali]|[NecessitaInterventiSociali]|[NecessitaInterventiSociali];...

**Informazioni Flusso**: ...;1;2;A1.03|A1.04|A1.05;...

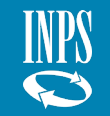

Approfondimento operativo – Trasmissione Flussi – **Norme di compilazione file CSV** (3/4)

È possibile usare i programmi **Blocco Note** o **Excel** per la predisposizione del file CSV, da creare per ogni trasmissione, contenente anche più prestazioni. Il nome del file dovrà essere denominato con un **Protocollo Mittente** univoco, come descritto di seguito:

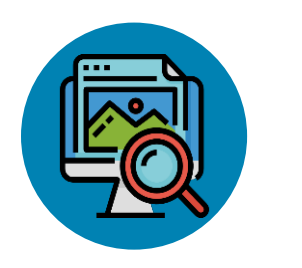

**Protocollo Mittente**: *EEEEE.XXXXX.AAAAMMGG.NNNNNN* 

*EEEEE* è il codice dell'Ente erogatore secondo la codifica prevista dal sistema di accesso dell'INPS; *XXXXX* è il nome della tipologia di prestazione da trasmettere (PS oppure PSA oppure SINA oppure SINBA); *AAAAMMGG* è la data di trasmissione del file; *NNNNNNN* è un progressivo giornaliero per distinguere i messaggi trasmessi nello stesso giorno. (es. per il primo file della giornata, andrà inserito 000001)

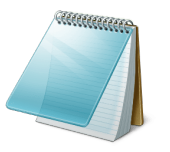

- Se si utilizza il **Blocco Note**, è necessario seguire le seguenti indicazioni:
- 1. Il file deve essere composto da campi separati da punto e virgola;
- 2. Alla conclusione di ogni linea è necessario andare a capo per distinguere la nuova linea di inserimento;
- 3. Non bisogna lasciare spazi prima e dopo i campi;
- 4. Il file deve essere salvato con l'estensione CSV.

#### Esempio:

"H501.SINBA.20140423.115235.**csv**"

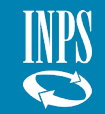

Approfondimento operativo – Trasmissione Flussi – Norme di compilazione file CSV (4/4)

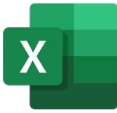

Per la predisposizione del file CSV attraverso un file **Excel** è necessario seguire le seguenti indicazioni:

- 1. Tutte le celle, ad esclusione di quelle contenenti date, del file in Excel devono possedere il formato di tipo "**Testo**" (Percorso: Home → Numeri → Altri formati numeri → Categoria: Testo);
- 2. Nella prima riga del foglio Excel **non deve essere presente** alcuna intestazione e bisogna inserire direttamente i dati della prestazione in funzione delle colonne;
- 3. Non bisogna lasciare spazi prima e dopo i campi;
- 4. Terminato di completare la tabella dati, cliccare su "Salva con nome" e nel menu a tendina scegliere "CSV (delimitato dal separatore di elenco)".

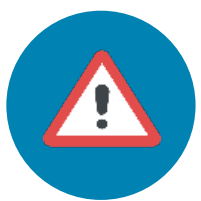

Pur avendo predisposto il file CSV impostando il formato delle celle in «*Testo*», se l'utente riapre nuovamente il file CSV con Excel, questo viene automaticamente modificato riportando le celle in un formato diverso e ciò potrebbe comportare delle modifiche anche al contenuto delle celle. Ad esempio, se il **Codice Comune Istat** viene riportato con uno o più «0» iniziali, alla riapertura del file, Excel, cambiando il formato della cella, potrebbe eliminare gli 0 iniziali.

Qualora si voglia riaprire un file CSV per verificare le informazioni inserite ed eventualmente modificarle, si raccomanda quindi una delle seguenti due opzioni:

- 1. Aprire il file attraverso il Blocco Note, seguendo le indicazioni riportate nella slide precedente (raccomandato)
- 2. Aprire il file attraverso **Excel**, dove l'utente dovrà accertarsi nuovamente che tutte le celle siano in formato «Testo» e ripristinare valori modificati automaticamente da parte di Excel alla riapertura del file.

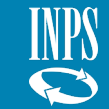

Approfondimento operativo – Trasmissione Flussi – Best Practices

Per la corretta creazione di un file, l'utente deve necessariamente seguire alcune indicazioni riportate sulla pagina internet dell'Istituto dove sono pubblicate le **Specifiche tecniche e gli schemi di invio** al Casellario dell'assistenza differenziate secondo le seguenti tipologie da trasmettere:

- Schemi di invio PS PSA SINA;
- Schemi di invio SINBA;
- Schemi per cooperazione applicativa.

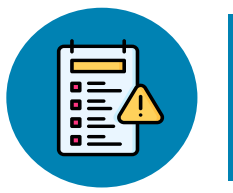

**N.B.** Nel caso venissero usati gli schemi di invio nella pagina web dell'Istituto è necessario, una volta inserite tutte le informazioni da comunicare, **cancellare le prime due righe di intestazione** dove sono riportati i codici e i nomi dei campi.

In particolare, di seguito sono presenti alcune raccomandazioni da tenere a mente durante la predisposizione del file da inviare:

- 1. Si consiglia un **primo invio con poche posizioni** per verificare che non ci siano errori nella costruzione del file;
- Il Codice Ente è un campo che l'utente deve indicare inserendo il codice di accesso al sistema visibile sotto il proprio profilo nella schermata «Home». Nel caso in cui l'Ente sia un Comune, il codice Ente corrisponde al codice catastale/Belfiore;
- 3. È possibile inserire l'importo pari a zero nel campo denominato **Quota utente.**

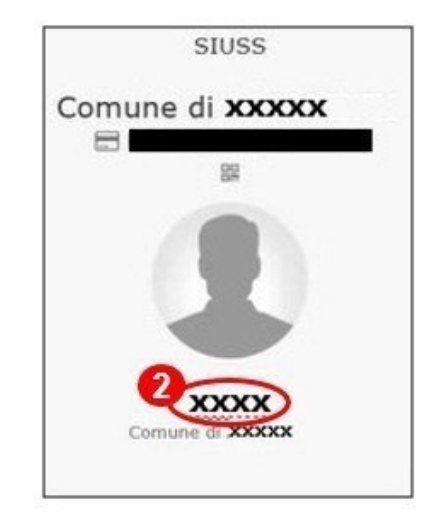

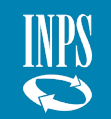

Approfondimento operativo – Trasmissione Flussi – Cancellazione e ritrasmissione dei dati

Per la cancellazione di un invio massivo trasmesso all'interno del sistema, l'utente deve seguire le seguenti indicazioni:

- 1. Effettuare l'invio identico del flusso già trasmesso e popolare il campo della colonna Q "Tipo Operazione" relativo al file "IntestazioneCampi PS-PSA-<u>SINA</u>" con la notazione "C": cosi facendo, il flusso viene cancellato;
- 2. Ritrasmettere il flusso corretto al SIUSS - Casellario dell'Assistenza attraverso l'invio massivo.

#### *Oppure:*

1. inviare mail contenente l'ID della trasmissione chiedendo la cancellazione del flusso al seguente indirizzo: supportoSIUSS@inps.it

| м        | N       | 0      | Р       | Q          | R        |
|----------|---------|--------|---------|------------|----------|
| B106     | BX101   | BX102  | BX103   | BX201      | BX202    |
| CODICE   | CODICE  | CODICE | CODICE  | TIPO DI    | PRESENZA |
| SECOND   | REGIONE | COMUNE | NAZIONE | OPERAZIONE | PROVA    |
| Α        |         |        |         |            | MEZZI    |
| CITTADIN |         |        |         |            |          |
|          |         |        |         |            |          |
|          |         |        |         | С          |          |

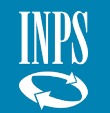

Approfondimento operativo – Trasmissione Flussi – **Cruscotto di verifica** (1/2)

Terminato con successo l'upload del file massivo contenente le informazioni relative alle prestazioni, trascorse 48 ore dall'invio, selezionando la sezione Trasmissione Flussi – Cruscotto di verifica, l'utente può verificare se effettivamente il flusso sia stato o meno acquisito dal Sistema.

- 1. La ricerca del flusso può essere filtrata secondo i campi:
- **Tipo Flusso**, selezionando la tipologia di prestazione inviata;
- *Stato della trasmissione,* selezionando uno tra i diversi stati di acquisizione del flusso a sistema;
- Data inizio e data fine trasmissione.
- 2. Per procedere premere il tasto «Avvia ricerca»

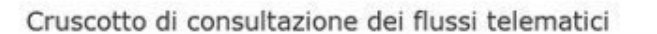

| po flusso     |                                             |     | Stato dell | a Trasmission | ne         | Data inizio | trasmissione |   | Data fine trasm | issione |
|---------------|---------------------------------------------|-----|------------|---------------|------------|-------------|--------------|---|-----------------|---------|
| SINBA         | ~                                           | I   | tutti      |               | <b>→ ■</b> |             | I            | 1 |                 | 1       |
|               |                                             | 76  |            |               |            |             |              |   |                 |         |
|               |                                             |     |            |               |            |             |              |   |                 |         |
| Avvia ricerca | Torna indietro                              | ļ., |            |               |            |             |              |   |                 |         |
| Avvia ricerca | Toma indietro<br>sioni trovate              |     |            |               |            |             |              |   |                 |         |
| Avvia ricerca | Torna Indietro<br>sioni trovate<br>elementi |     |            |               |            |             |              |   | Filtra          |         |
| Avvia ricerca | Torna Indietro<br>sioni trovate<br>elementi |     |            |               |            |             |              |   | Filtra:         |         |

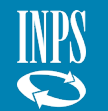

Homo oppo / Elucci tolomatici

#### Approfondimento operativo – Trasmissione Flussi – Cruscotto di verifica (2/2)

Dopo aver avviato la ricerca, l'utente troverà uno schema riepilogativo rappresentante la lista dei flussi trasmessi. In particolare, le informazioni presenti nella tabella sono le seguenti:

- Numero identificativo del flusso (#);
- Data di trasmissione;
- **Canale**, corrispondente al tipo di tracciato comunicato;
- **Provenienza**, metodo di inserimento del flusso a sistema;
- Stato di acquisizione del flusso a sistema (la prestazione si ritiene correttamente caricata a sistema solo se lo stato è «Elaborato». Gli eventuali scarti saranno visibili cliccando sul dettaglio);
- **Dati flusso**, nome del file e peso in bytes.

Inoltre, l'utente ha la possibilità di conoscere ulteriori dettagli relativi al flusso desiderato:

- 1. cliccare la chiave inglese presente nella colonna **«Azioni»**
- 2. selezionare «Dettaglio».

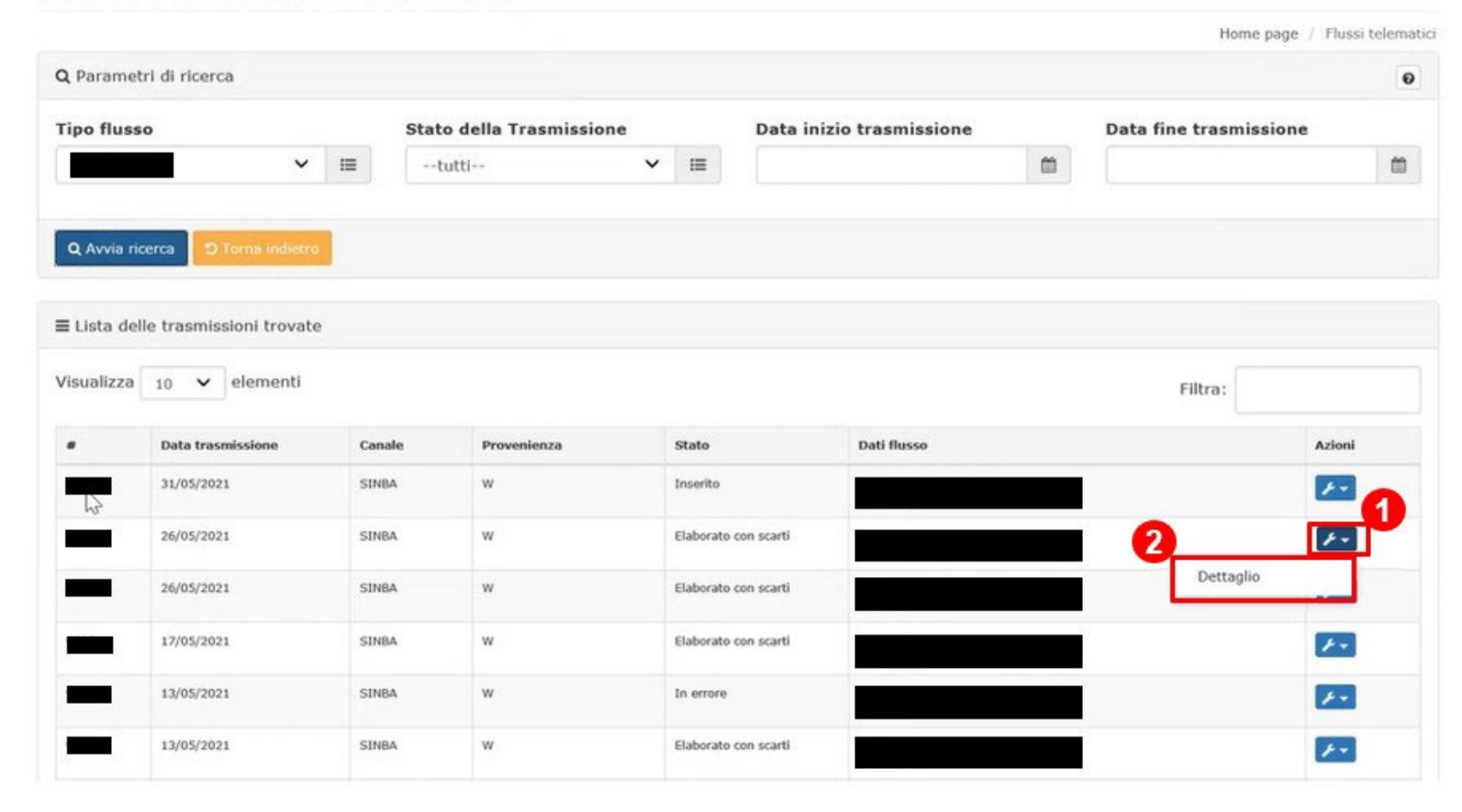

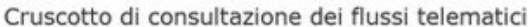

#### Approfondimento operativo – Trasmissione Flussi – Cruscotto di verifica – Dettaglio

Una volta che l'utente seleziona l'opzione per conoscere il dettaglio della prestazione, si apre una finestra con le principali informazioni relative al flusso trasmesso.

*In particolare, le azioni che possono essere svolte all'interno di questa schermata sono:* 

- 1. Scarica flusso origine;
- 2. Scarica esito trasmissione XML;
- 3. Scarica esito trasmissione CSV;

**N.B.** Il sistema, una volta rilevato un errore in fase di trasmissione del file, non scarta automaticamente tutte le posizioni, ma solo le posizioni con errori. Per la modifica dei dati relativi alla prestazione inviata, è necessario rinviare i dati corretti.

Se lo stato della trasmissione è «Elaborato» o «elaborato con scarti» il campo «Numero prestazioni acquisite» sarà diverso da zero.

Se lo stato della trasmissione è «Caricato parzialmente» (scarti causati da errori formali) o «Elaborato con scarti» (scarti causati anche da errori semantici) il campo «Numero scarti» è diverso da zero.

**4.** Per chiudere la finestra e tornare al cruscotto di verifica, cliccare sul tasto **«Chiudi»** 

| Informazioni p<br>Data trasmissior | rincipali<br>e | Provenienza           |                | Creato da                          | Dat                    | a fine trasmissio |
|------------------------------------|----------------|-----------------------|----------------|------------------------------------|------------------------|-------------------|
| 31/05/2021                         | 1              | w                     | 0              |                                    | 0                      |                   |
| Dati del flusso<br>Nome file       | telemat        | tico                  |                |                                    |                        |                   |
|                                    | _              |                       |                | -                                  | B                      |                   |
| Tipo file                          | ne-ovcol       |                       | B              | 204 bytes                          | B                      | Filtra:           |
| Numero prestazi                    | oni acqui      | site                  |                | Numero scarti                      |                        |                   |
| 0                                  |                |                       | ß              | 0                                  |                        |                   |
|                                    | 6              | Scarica flusso origin | e Scarica esit | o trasmissione XML Scarica esito t | rasmissione CSV Chiudi |                   |
|                                    |                |                       |                |                                    |                        |                   |

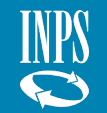

Approfondimento operativo – Trasmissione Flussi – Cruscotto di verifica – Dettaglio – Scarica esito Trasmissione XML

Per le prestazioni in stato "**Elaborato con scarto**" o "**Caricato parzialmente**", è possibile visualizzarne i dettagli cliccando sul pulsante «Scarica esito trasmissione XML» o «Scarica esito trasmissione CSV».

Scaricando l'esito in XML, **s**i apre una finestra web con le principali informazioni e nella riga di codice denominata «**scarti**» sono presenti le seguenti informazioni in merito all'errore in fase di invio:

#### Motivo dello scarto;

• **Riga** dove è presente l'errore di inserimento, nella maggior parte dei casi il codice fiscale del beneficiario.

| ← → C:\Users\alonghi\AppData\Local\Microsoft\Window ♀ ℃ ② Intranet INPS - Home Page                                                                                                    | S INPS - Casellario Assistenza | C:\Users\ | D× |
|----------------------------------------------------------------------------------------------------|--------------------------------|-----------|----|
| File Modifica Visualizza Preferiti Strumenti ?                                                                                                    |                                |           |    |
|                                                                                                    |                                |           |    |
| xml version="1.0" encoding="UTF-8"?                                                                                                    |                                |           |    |
| xml version="1.0" encoding="UTF-8"?<br>- <esito.trasmissione id="9916"></esito.trasmissione>                                                                                                    |                                |           |    |
| xml version="1.0" encoding="UTF-8"?<br>- <esito.trasmissione id="9916"><br/>- <scarti><br/><scarti><br/><scarto motivo="SINBA: RIGA CON CAMPI FORMALMENTE ERRATI" riga="PROVA BENK&lt;/td&gt;&lt;td&gt;EFICIARIO"></scarto></scarti></scarti></esito.trasmissione> |                                |           |    |

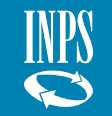

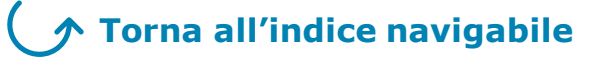

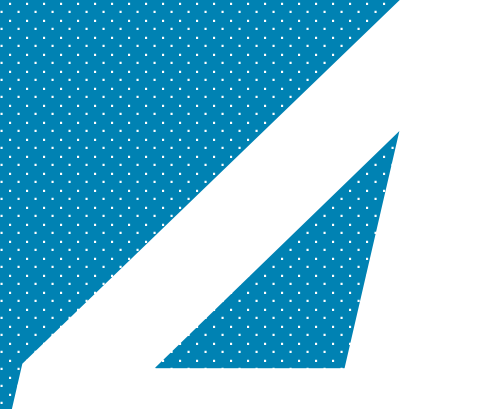

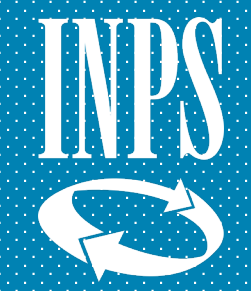

Approfondimento operativo – Consultazione - Descrizione

*Per visualizzare le prestazioni già inserite all'interno del SIUSS -Casellario dell'Assistenza l'utente deve seguire le seguenti indicazioni:* 

1. Cliccare sul box **«Consultazione»** 

*All'interno del menù a tendina è possibile visualizzare le seguenti scelte:* 

- Statistiche;
- Ricerche puntuali;
- Lista prestazioni per Ente;
- Consultazione discordanze ISEE.

*Per proseguire, l'utente deve:* 

2. cliccare una delle modalità di consultazione.

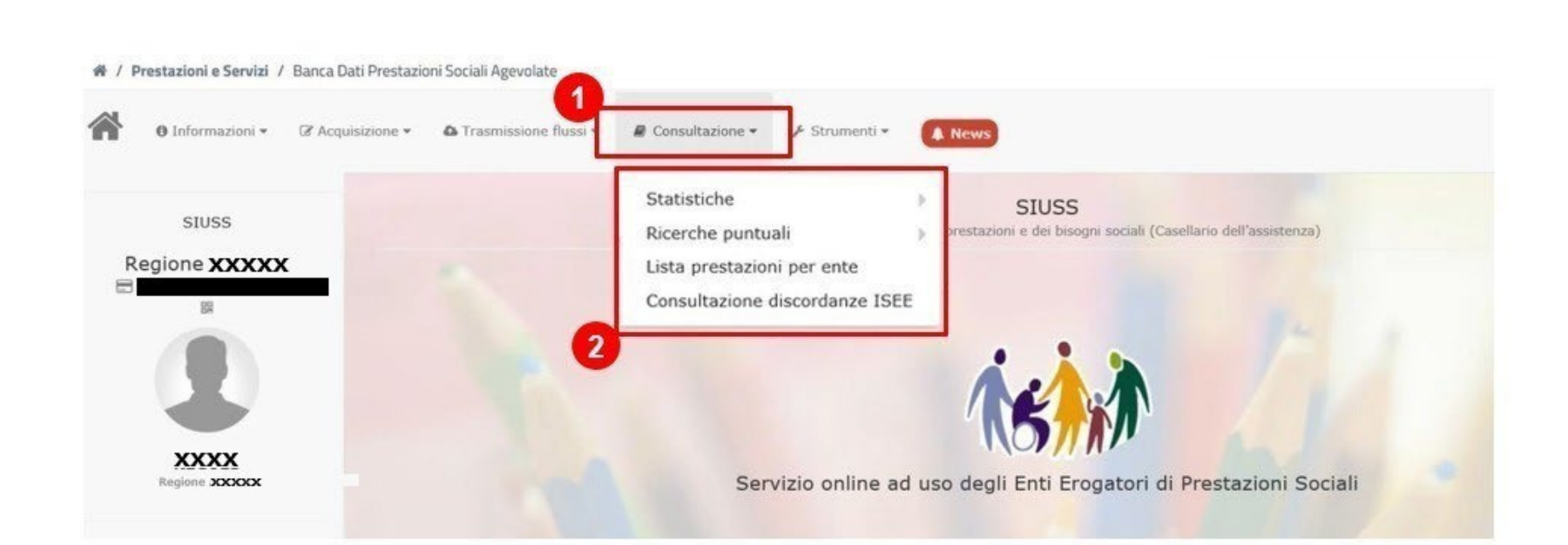

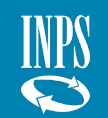

Approfondimento operativo – Consultazione - Statistiche

- 1. Nel caso di selezione della voce «**Statistiche**», nel menù a tendina l'utente può selezionare le seguenti modalità di consultazione:
- **Territoriale**, per la consultazione in base all'area geografica;
- **Prestazione**, per la consultazione in base alla tipologia di prestazione;
- **Ente erogatore**, per la consultazione in base all'Ente inseritore della prestazione.

Per proseguire, l'utente deve:

2. Cliccare una delle tre tipologie di consultazione statistica.

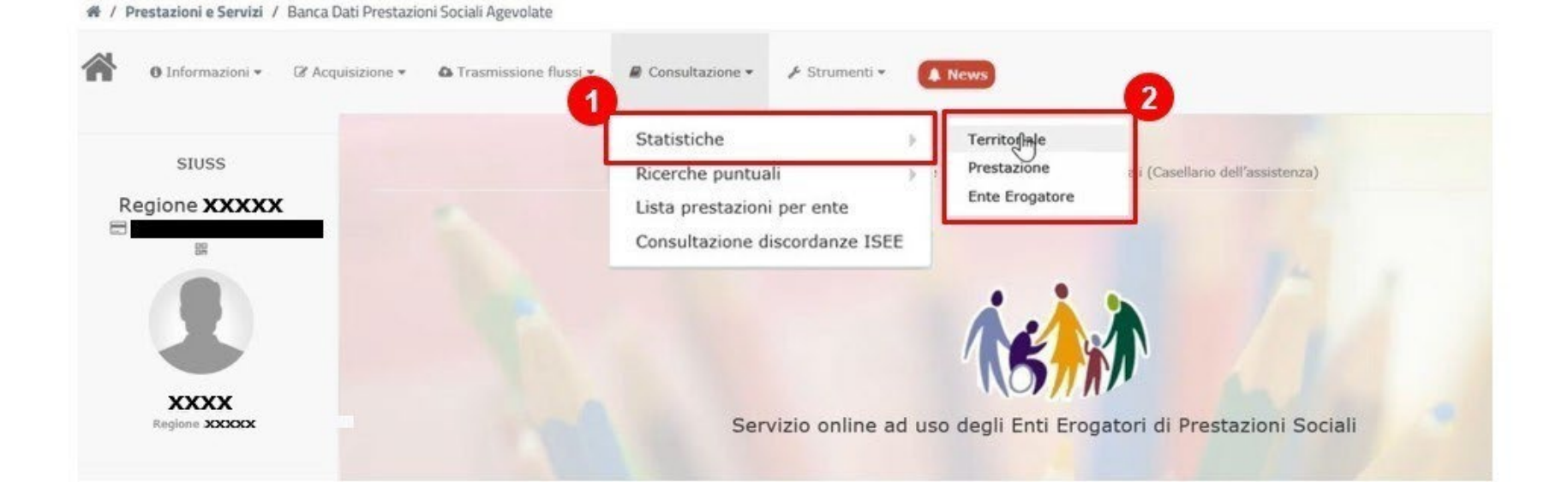

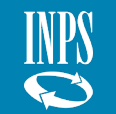

Approfondimento operativo – Consultazione – **Statistiche - Territoriale** (1/2)

Nella sezione Statistiche, in caso l'utente abbia selezionato la voce «**Territoriale**», nella presente schermata deve inserire i dati di ricerca relativi alla zona di interesse.

*Per procedere, l'utente deve completare le seguenti azioni:* 

- **1.** Statistiche per territorio inserire la Regione, la Provincia, il Comune e l'Anno di riferimento.
- 2. Cliccare sul box «Cerca».

*N.B. in alto a destra è indicata la data di ultimo aggiornamento dei dati statistici.* 

|   | ✓ Ξ ✓ ✓ | = |
|---|---------|---|
| þ |         |   |
|   |         |   |
|   |         |   |

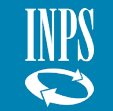

#### Approfondimento operativo – Consultazione – **Statistiche - Territoriale** (2/2)

Nella presente schermata, una volta effettuata la ricerca, l'utente visualizza la «Lista Statistiche per territorio».

*Le informazioni visibili in questa sezione sono:* 

- Tipologia di Prestazione;
- Territorio;
- Numero prestazioni;
- Importo totale delle prestazioni periodiche;
- Importo totale delle prestazioni occasionali.

*Qualora l'utente voglia esportare l'elenco delle prestazioni visualizzate in formato Excel può:* 

1. Cliccare il box **«Esporta** elenco».

| Z Lista Statistiche per territorio                                                                                                    |                              |                                            |                                                                                                    | Esporta l'intero elenco in format<br>excel.                                                                                                    |
|----------------------------------------------------------------------------------------------------|------------------------------|--------------------------------------------|----------------------------------------------------------------------------------------------------|----------------------------------------------------------------------------------------------------|
| Zista Statistiche per territorio                                                                                                    |                              |                                            |                                                                                                    |                                                                                                    |
|                                                                                                    |                              |                                            |                                                                                                    | Esporta elenco                                                                                                    |
| isualizza 10 V elementi                                                                                                    | × .                          |                                            |                                                                                                    | Filtra:                                                                                                    |
| Prestazione                                                                                                    | Territorio                   | Numero Prestazioni                         | Totale Prestazione Periodica                                                                       | Totale Prestazione Occasionale                                                                                                    |
| Prestazione<br>A1.04 - Contributi economici a integrazione<br>del reddito Familiare                                                                                                    | J <sup>o</sup><br>Territorio | Numero Prestazioni 1                       | Totale Prestazione Periodica<br>0,00                                                               | Totale Prestazione Occasionale 0,00                                                                                                    |
| Prestazione<br>A1.04 - Contributi economici a integrazione<br>del reddito Familiare<br>A1.17 - Contributi economici erogati a<br>titolo di prestito/prestiti d'onore                                                                      | Jerritorio                   | Numero Prestazioni 1 1 1                   | Totale Prestazione Periodica           0,00           1.323,00                                     | Totale Prestazione Occasionale           0,00         0,00                                                                                     |
| Prestazione<br>A1.04 - Contributi economici a integrazione<br>del reddito Familiare<br>A1.17 - Contributi economici erogati a<br>titolo di prestito/prestiti d'onore<br>A1.18 - Contributi economici per<br>l'inserimento lavorativo      | Territorio                   | Numero Prestazioni           1           2 | Totale Prestazione Periodica       0,00       1.323,00       3.912,00                              | Totale Prestazione Occasionale       0,00       0,00       0,00       0,00                                                                     |
| Prestazione A1.04 - Contributi economici a integrazione del reddito Familiare A1.17 - Contributi economici erogati a titolo di prestito/prestiti d'onore A1.18 - Contributi economici per Tinserimento lavorativo A1.19 - Borse di studio | Territorio                   | Numero Prestazioni       1       2       2 | Totale Prestazione Periodica           0,00           1.323,00           2.912,00           380,00 | Totale Prestazione Occasionale           0,00         0,00           0,00         0,00           0,00         0,00           0,00         0,00 |

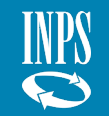

#### Approfondimento operativo – Consultazione – **Statistiche – Prestazione** (1/2)

Nella sezione Statistiche, in caso l'utente abbia selezionato la voce «**Prestazione**», nella presente schermata deve inserire i dati di ricerca relativi alla prestazione di interesse.

*Per procedere, l'utente può filtrare per i seguenti criteri di ricerca:* 

- 1. Prestazione, Regione, Provincia, Comune e Anno di riferimento.
- 2. Cliccare sul box «Cerca».

*N.B. in alto a destra è indicata la data di ultimo aggiornamento dei dati statistici.* 

#### Statistiche Statistiche Prestazioni Erogate

| Prestazione * |   |             |   |          | Anno |  |
|---------------|---|-------------|---|----------|------|--|
| = selezionare |   |             |   | ~        | =    |  |
| Regione *     | F | vrovincia * |   | Comune * |      |  |
| ≡ Tutti       | ~ | ≡ Tutti     | ~ | ≡ Tutti  |      |  |

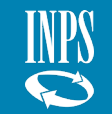

#### Approfondimento operativo – Consultazione – **Statistiche – Prestazione** (2/2)

Statistiche Statistiche Prestazioni Erogate

Nella presente schermata, una volta effettuata la ricerca, l'utente visualizza la «Lista Statistiche per Prestazioni».

- 1. Le informazioni visibili in questa sezione sono:
- Prestazione;
- Territorio;
- Numero prestazioni;
- Importo totale delle prestazioni periodiche;
- Importo totale delle prestazioni occasionali.

*Qualora l'utente voglia esportare l'elenco delle prestazioni visualizzate in formato Excel può:* 

# 2. Cliccare il box «Esporta elenco».

|                                  |                                 |                    |   |                              | S                      | Statistiche Prestazioni Ero |
|----------------------------------|---------------------------------|--------------------|---|------------------------------|------------------------|-----------------------------|
| Statistiche per Prestazioni Erog | ate                             |                    |   |                              | Dati aggiorna          | atial x / x / xxxx          |
| restazione *                     |                                 |                    |   |                              | Anno                   |                             |
| ■ A1.04 Contributi economic      | i a integrazione del reddito Fi | amiliare           |   | ~                            | =                      |                             |
| tegione *                        | Provincia *                     |                    |   | Comune *                     |                        |                             |
| =                                | ~ ≡                             |                    | ~ | =                            |                        | ~                           |
| Q Cerca                          |                                 |                    |   |                              |                        | D Eccentra elenco           |
| Q Cerca                          |                                 |                    |   |                              | Filtra:                | Esporta elenco              |
| Q Cerca                          | Territorio                      | Numero Prestazioni |   | Totale Prestazione Periodica | Filtra:<br>Totale Pres | Esporta elenco              |

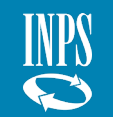

#### Approfondimento operativo – Consultazione – Statistiche – Ente erogatore

Nella sezione Statistiche, in caso l'utente abbia selezionato nel menù la voce «**Ente erogatore**», nella presente schermata visualizza la «**Lista Statistiche per Ente**», dove l'Ente è l'Ente collegato.

*Qualora l'utente voglia esportare l'elenco delle prestazioni visualizzate in formato Excel può:* 

1. Cliccare il box **«Esporta** elenco».

**N.B.** Nella presente sezione sono visibili esclusivamente le prestazioni erogate ed inserite dal proprio Ente.

*In alto a destra è indicata la data di ultimo aggiornamento dei dati statistici.* 

|                                                                         |                             |                                      |                              | Statistiche Ente E                        |
|-------------------------------------------------------------------------|-----------------------------|--------------------------------------|------------------------------|-------------------------------------------|
| Statistiche per Ente : XXXX                                             | <u>ç</u> - <b>I</b>         | CASELLARIO DELL'ASSISTENZA           | Dati aggiornati              | i al : X / X /XXXX 🔀 Esporta elenco       |
|                                                                         |                             |                                      |                              |                                           |
|                                                                         |                             | l contoggio è cuporiero al numero di | 5 0000000000                 |                                           |
| Attenzione! Le prestazioni S                                            | 51NBA sono visibili solo se | i conteggio e superiore al numero ui | 5 occorrenze.                |                                           |
| Attenzione! Le prestazioni S                                            | SINBA sono visibili solo se | n conteggio e superiore al numero di | 5 occurrenze.                |                                           |
| Attenzione! Le prestazioni S<br>sualizza 10 🗸 elementi                  | 51NBA sono visibili solo se | n conceggio e superiore ai numero u  | 5 occorrenze.                | Filtra:                                   |
| Attenzione! Le prestazioni S<br>sualizza 10 🗸 elementi<br>nte erogatore | Prestazione                 | Numero Prestazioni                   | Totale Prestazione Periodica | Filtra:<br>Totale Prestazione Occasionale |

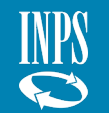

Approfondimento operativo - Consultazione - Ricerche puntuali

Nel caso l'utente selezioni la voce «**Ricerche puntuali**», nel menù a tendina deve selezionare uno tra i diversi tipi di consultazione.

#### Per procedere, l'utente deve:

- 1. Selezionare l'opzione «**Ricerche Puntuali**»;
- 2. Selezionare una tipologia di ricerca puntuale per:
  - Anagrafica;
  - Anagrafica RdC/PdC (disponibile solo per gli enti locali);
  - **Protocollo DSU** (che consente di consultare PSA);
  - Codice anonimo beneficiario (SINBA);
  - Consultazione storico pensioni

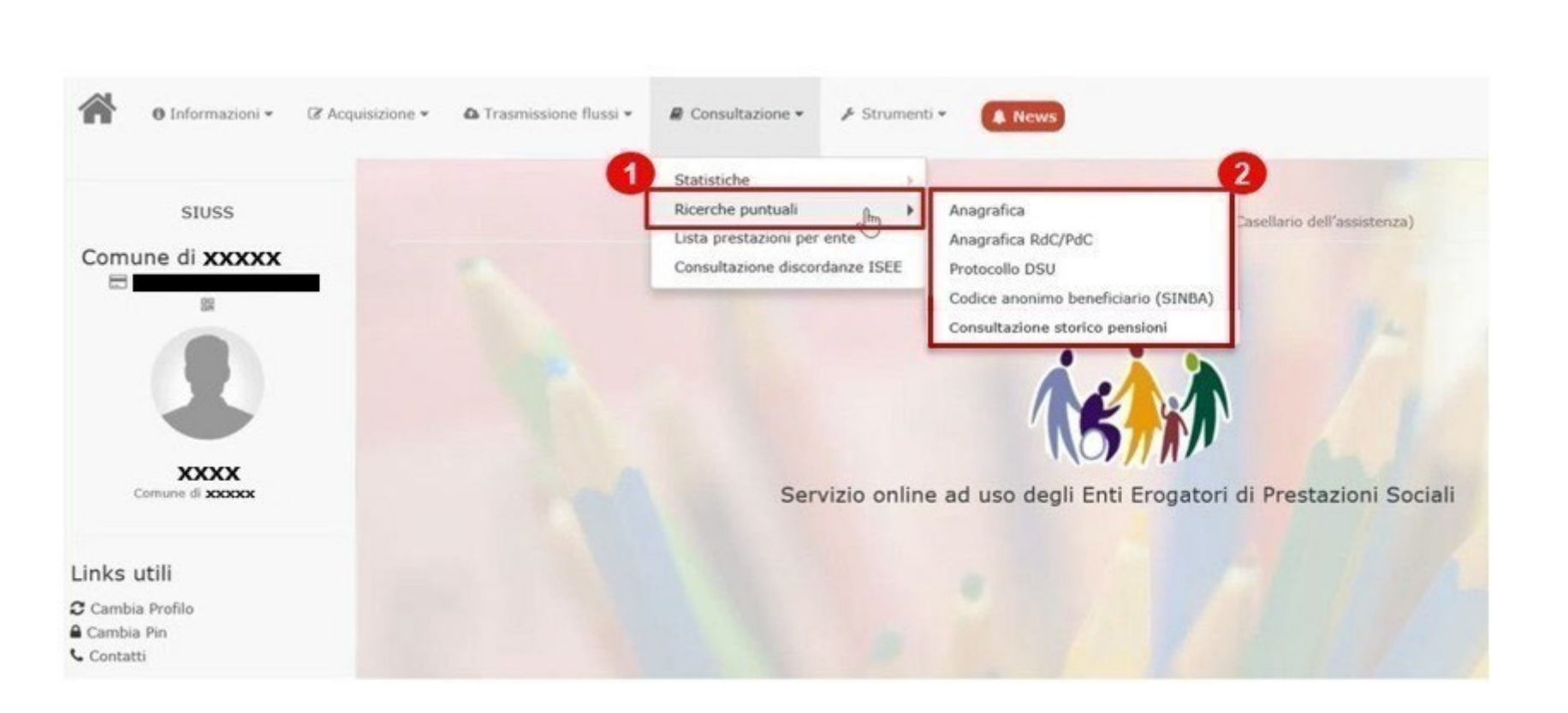

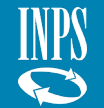

## Approfondimento operativo – Consultazione – Ricerche puntuali - Anagrafica (1/2)

Nella sezione Ricerche puntuali, in caso l'utente abbia selezionato la voce «**Anagrafica**», nella presente schermata deve inserire i dati anagrafici del beneficiario per consultare le prestazioni a carico del soggetto inserito.

*La seguente ricerca mostrerà le prestazioni suddivise nelle categorie di cui di seguito:* 

- Lista Prestazioni;
- Lista Prestazioni A4;
- Lista Prestazioni Carta Acquisti;
- Lista Prestazioni MAT/ANF.

*Per proseguire, l'utente deve:* 

- 1. immettere il Codice Fiscale del beneficiario;
- 2. Cliccare su «**Cerca**» per effettuare la consultazione.

| 🕫 / Prestazioni e Servizi / Banca Dr | ati Prestazioni Sociali Agevolate                                         |                            |
|--------------------------------------|---------------------------------------------------------------------------|----------------------------|
| O Informazioni • @ Acqui             | isizione + 🕰 Trasmissione flussi + 😹 Consultazione + 🗡 Strumenti + 🌲 News |                            |
| SIUSS                                | (Anoptalica) Ricerca Puntuale                                             |                            |
| Regione XXXXXX                       |                                                                           | Ricerca Puntuale Anagrafic |
|                                      | Ricerca Per Anagrafica Beneficiario                                       | 0                          |
| 1 b                                  | Codice Fiscale *                                                          |                            |
| XXXXX                                | Q. Circa                                                                  |                            |
| Linke utili                          | (PLista Prestazioni                                                       | 0                          |
| Cambia Profilo                       | GiLista Prestazioni A4                                                    | 0                          |
| Contatti                             | Plusta Prestazioni Carta Acquisti                                         | 0                          |
|                                      | @Lista Prestazioni MAT / ANF                                              |                            |

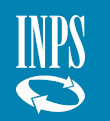

#### Approfondimento operativo – Consultazione – Ricerche puntuali - Anagrafica (2/2)

Dopo aver inserito il codice fiscale, l'utente può visualizzare le prestazioni relative al beneficiario ricercato suddivise in quattro categorie.

*In particolare, nella seguente schermata vengono riportate a titolo di esempio le sezioni «Lista Prestazioni» e «Lista Prestazioni A4».* 

*Per visualizzare o modificare i dettagli relativi ad una singola prestazione, l'utente deve:* 

- 1. Cliccare il box con la chiave inglese nella colonna «**Azioni**»;
- 2. Cliccare «**Dettaglio**» per la consultazione della sede INPS competente, dei dati anagrafici del beneficiario e dell'importo mensile medio erogato. Nei casi in cui è previsto, è possibile inoltre modificare o annullare l'operazione.

| Ricerca   | Per Anagrafica Beneficia           | ario           |      |                 |                 |            |                                 |      |                                         |               |                   |               |
|-----------|------------------------------------|----------------|------|-----------------|-----------------|------------|---------------------------------|------|-----------------------------------------|---------------|-------------------|---------------|
| dice F    | scale *                            |                |      |                 |                 |            |                                 |      |                                         |               |                   |               |
| Cerca     |                                    |                |      |                 |                 |            |                                 |      |                                         |               |                   |               |
| ista Prei | tazioni                            |                |      |                 |                 |            |                                 |      |                                         |               |                   |               |
| ualizza   | 10 V elementi                      |                |      |                 |                 |            |                                 |      |                                         |               | Filtra:           |               |
| ро        | Prestazione                        | Ente erogatore | Anno | Protocollo DSU  | Protocollo Ente |            | Data Erogazione/<br>Data inizio |      | Importo prestazione/<br>Importo mensile | Impor         | to Totale Annuo   | ioni          |
| PS        | A1.06 Buoni spesa o buoni<br>pasto |                | l    |                 |                 |            | 16/03/2021                      |      | 345,00 €                                | 345,          | 2<br>Dettaglia    | 1             |
| a da 1    | a 1 di 1 elementi                  |                |      |                 |                 |            |                                 |      |                                         |               | Modifica Modifica | ccessi        |
| ta Pre    | tazioni A4                         |                |      |                 |                 |            |                                 |      |                                         |               |                   |               |
| ualizza   | 10 V elementi                      |                |      |                 |                 |            |                                 |      |                                         |               | Filtra:           |               |
| estazion  | •                                  | Ente Erogatoro |      | Protocollo Doma | nda Da          | ata Inizio | Data Fine                       | Anno | Num. Mesi                               | Importo Total | e Annuo           | Azion         |
| .01 Pens  | one di invalidità civile           |                |      |                 | 01              | /12/1980   |                                 | 2021 | 12                                      | 3.732,17 €    | 2                 |               |
| 01 Pens   | one di invalidità civile           |                |      |                 | 01              | /12/1980   |                                 | 2020 | 12                                      | 3.728.53 €    | Dettaglio         | $\mathcal{I}$ |
|           |                                    |                |      |                 |                 |            |                                 |      |                                         |               |                   |               |

### Approfondimento operativo – Consultazione – Ricerche puntuali - Anagrafica – Dettaglio

Nel caso venga selezionata dall'utente la voce «**Dettaglio**», nella seguente schermata l'utente visualizza le informazioni relative ad una specifica prestazione inserita precedentemente dall'Ente per il beneficiario ricercato.

*Per tornare alla pagina precedente, l'utente deve:* 

1. Cliccare sul box «Indietro».

| 🖩 Riepilogo dei dati della Prestaz                           | ione                         |                                             |                                |
|--------------------------------------------------------------|------------------------------|---------------------------------------------|--------------------------------|
| 🚊 Ente erogatore                                             |                              |                                             |                                |
| Ente erogatore                                               | Provincia sede legale        | Comune sede legale                          |                                |
| A Beneficiario                                               |                              |                                             |                                |
| Codice fiscale                                               | Nome                         | Cognome                                     | Senso                          |
| Data nascita                                                 | Stato                        | Cittadinanza                                | Seconde cittadinanza           |
| Stato Residenza                                              | Regione                      | Provincia                                   | Comune                         |
| Prestazione Presenza prova mezzi Prestazione sconetta a 1955 |                              | Prestazione<br>Contributi economici a inter | urazione del reddito Familiare |
| Anno Deu                                                     | Protocollo Dau               | Data Dau                                    |                                |
| Carattere<br>Occasionale                                     | Protocello Domanda           |                                             | Data evento<br>11/11/2020      |
| Data erogazione<br>11/11/2020                                | Importo prestazione<br>10,00 |                                             |                                |
| Ore servizio mensile<br>0,00                                 | Presa carico<br>NO           | Area utenza                                 |                                |
| Quota ente<br>10,00                                          | Quota utente<br>0,00         | Quota SSN<br>0,00                           | Quota richiesta<br>0,00        |
| Soglia ISEE<br>4.000,00                                      |                              |                                             |                                |
|                                                              |                              |                                             |                                |
| 0 Indietro                                                   |                              |                                             |                                |

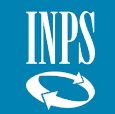

Approfondimento operativo – Consultazione – Ricerche puntuali - Anagrafica RdC/PdC (1/2)

Nella sezione Ricerche puntuali, in caso l'utente scelga la voce «Anagrafica RdC/PdC», nella presente schermata, attraverso una ricerca puntuale per anagrafica, visualizza le informazioni relative ad eventuali domande di prestazione RdC/PdC del beneficiario. È permesso l'accesso alla presente sezione esclusivamente a **Comuni**, singoli o associati. Province autonome e Comunità montane. Viene mostrato il risultato unicamente se l'Ente ha in precedenza comunicato una prestazione per il codice fiscale ricercato.

In particolare, l'utente deve inserire i seguenti dati:

- 1. Codice Fiscale del beneficiario;
- **2. Anno** periodo relativo all'erogazione della prestazione.

Per procedere, l'utente deve: 3. Cliccare il box «**Cerca**». Consultazione Anagrafica RdC/PdC Reddito/Pensione di Cittadinanza - Ricerca Puntuale

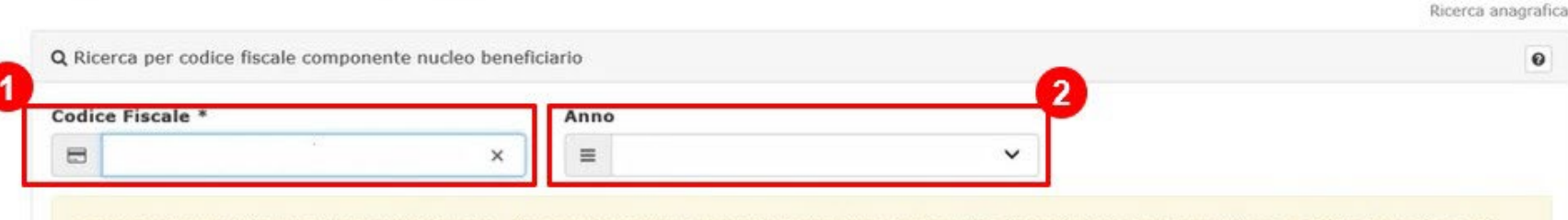

Inserendo II codice fiscale e l'anno di riferimento, è possibile verificare se il nucleo familiare del soggetto è beneficiario della prestazione Reddito/Pensione di Cittadinanza. Tale verifica, tuttavia, è possibile solo se l'Ente che effettua la richiesta di consultazione ha provveduto ad alimentare il SIUSS con l'inserimento di almeno una prestazione per uno qualunque dei componenti il predetto nucleo familiare.

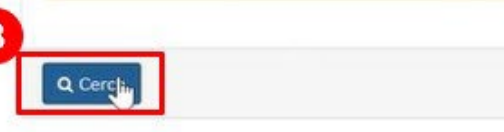

### Approfondimento operativo – Consultazione – Ricerche puntuali - Anagrafica RdC/PdC (2/2)

Dopo l'inserimento dei dati anagrafici, nella presente schermata l'utente visualizza la lista delle domande di RdC/PdC per un dato beneficiario.

# *Per accedere al dettaglio della domanda RdC/PdC, l'utente deve:*

- 1. cliccare il box con la lente di ingrandimento nella colonna «**Azioni**»;
- 2. cliccare **«Dettaglio»** per visualizzare ulteriori informazioni sulla domanda.

| isualizza             | 10 🗸              | elementi          |                       |                       |                  |                   |                |                   |              |                        | Filtra             | a:                 |              |      |
|-----------------------|-------------------|-------------------|-----------------------|-----------------------|------------------|-------------------|----------------|-------------------|--------------|------------------------|--------------------|--------------------|--------------|------|
| Codice<br>Prestazione | Ente<br>erogatore | Protocollo<br>RDC | Data<br>Presentazione | CF Richiedente<br>RDC | Stato<br>Domanda | Protocollo<br>DSU | Mese<br>inizio | Mese fine         | Num.<br>Mesi | Importo<br>Prestazione | Importo<br>Quota A | Importo<br>Quota B | Tipo<br>Quot | zior |
| 7.01                  |                   |                   | 06/03/2019            |                       | accolta          |                   | Aprile<br>2019 | Settembre<br>2019 | 6            | 5.122,01               | 3.241 2            | .880,07<br>Det(s   | AFFITTO      | ۹.   |

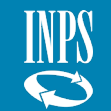

## Approfondimento operativo – Consultazione - Ricerche puntuali - Anagrafica RdC/PdC - Dettaglio

(Reddite di Cittadinanza (RdC)) Dettaglio Prestazione

Accedendo al dettaglio della prestazione, l'utente visualizza un riepilogo dei dati inseriti nella domanda di RdC/PdC.

*In particolare, sono visibili le informazioni relative alle seguenti sezioni:* 

- Dati anagrafici del richiedente;
- Dati anagrafici dei componenti del nucleo familiare;
- Dati specifici relativi alla prestazione inserita nel SIUSS -Casellario dell'Assistenza.

*Per tornare alla pagina precedente, l'utente deve:* 

1. cliccare sul tasto «Indietro»

| Richiedente                                      |                           |    |                           |                         |                   |
|--------------------------------------------------|---------------------------|----|---------------------------|-------------------------|-------------------|
| odice fiscale                                    | Nome                      |    | Cognome                   | Data nascita            |                   |
| mune nascita                                     |                           |    |                           |                         |                   |
| Componenti nucleo famigliare                     |                           |    |                           |                         |                   |
| odice Fiscale                                    | Nome                      | 11 | Cognome                   | Data di nascita         | Comune di nascita |
|                                                  |                           |    |                           |                         |                   |
|                                                  |                           |    |                           |                         |                   |
|                                                  |                           |    |                           |                         |                   |
|                                                  |                           |    |                           |                         |                   |
| Prestazione                                      |                           |    |                           |                         |                   |
| dice Prestazione<br>01 - Reddito di Cittadinanza | Data presentazione        |    | Stato domanda             | Protocollo D            | su                |
| no                                               | Mese inizio               |    | Mese Fine                 | N. Mesi Erog            | ati               |
|                                                  |                           |    |                           | 6                       |                   |
| porto prestazione<br>22,01                       | Somma Quota A<br>3.241,94 |    | Somma Quota B<br>1.880,07 | Tipo Quota E<br>AFFITTO |                   |
|                                                  |                           |    |                           |                         |                   |

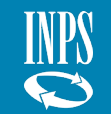

### Approfondimento operativo – Consultazione – Ricerche puntuali – Protocollo DSU (1/2)

*Nella sezione Ricerche puntuali, in caso l'utente scelga la voce «Protocollo DSU», nella presente schermata attraverso una ricerca puntuale per anno, visualizza le informazioni relative a eventuali prestazioni (PSA) collegate al numero di protocollo DSU inserito.* 

*In particolare, l'utente deve inserire i seguenti dati:* 

- **Anno** relativo alla prestazione ricercata;
- **Protocollo,** il numero identificativo relativo alla dichiarazione ISEE.

Per procedere, l'utente deve: 3. Cliccare il box «**Cerca**».

|                         |                    | Ricerca Puntuale Protocollo D |
|-------------------------|--------------------|-------------------------------|
| QRicerca Per Protoc     | ollo DSU           | 0                             |
| Anno *                  | Protocollo *       |                               |
| ≡ 2021                  | ✓ INPS-ISEE-2021 0 | D                             |
| ■ 2021                  | ▼ INPS-ISEE-2021 0 | 0                             |
| Q Cerca                 |                    |                               |
| ZLista Prestazioni      |                    | 6                             |
| ZLista Prestazioni Cart | a Acquisti         | 0                             |
|                         |                    |                               |

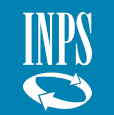

## Approfondimento operativo – Consultazione – Ricerche puntuali – Protocollo DSU (2/2)

Dopo l'inserimento dei dati relativi al protocollo DSU, nella presente schermata l'utente visualizza la lista delle prestazioni associate.

#### Le categorie consultabili sono:

- Lista Prestazioni;
- Lista Prestazioni Carta Acquisti;
- Lista Prestazioni MAT/ANF (Assegno di maternità e Assegno nucleo familiare dei Comuni).

Per ogni prestazione l'utente può:

- 1. cliccare il box con la chiave inglese nella colonna «**Azioni**»;
- 2. Cliccare «**Dettaglio**» per visualizzare ulteriori informazioni sulla domanda, cliccare «**Modifica**» per cambiare i dati inseriti precedentemente, cliccare «**Annulla**» o cliccare **«ISEE**» per visualizzare elementi di dettaglio della DSU.

| Anne* Protocollo DSU Anne* Protocollo * NNFS-ISEE-2016 NNFS-ISEE-2016 NNFS-ISEE-201 NNFS-ISEE-2016 NNFS-ISEE-2016 NNFS-ISEE-20                                                                                                    | otocollo DS  | Ricerca Puntual                                                 | e               |                 |                 |                                 |                                         |                      |                      |
|----------------------------------------------------------------------------------------------------|--------------|-----------------------------------------------------------------|-----------------|-----------------|-----------------|---------------------------------|-----------------------------------------|----------------------|----------------------|
| Instrume       Protocollo +         2016       Instrume       0         Concrete       Instrume       0                                                                                                    |              |                                                                 |                 |                 |                 |                                 |                                         | Ricerca P            | untuale Protocollo D |
| In the second of a difference of a difference o                                                                                                    | Ricerca Pe   | er Protocollo DSU                                               |                 |                 |                 |                                 |                                         |                      | 0                    |
| Imposition       Imposition       Imposition       Imposition         Imposition       Imposition       Imposition       Imposition         Imposition       Imposition       Imposition       Imposition         Imposition       Imposition       Imposition       Imposition       Imposition         Imposition       Imposition       Imposition       Imposition       Imposition       Imposition         Imposition       Imposition                                                                                                    | nno *        |                                                                 | Protocollo *    |                 |                 |                                 |                                         |                      |                      |
| A Carca<br>Jata Prestazioni<br>Jata Prestazioni<br>Prestazione di a dalla a la la letementi<br>Jata Prestazioni Carta Acquisti<br>Ata da la a la la eferenti<br>Jata Prestazioni Carta Acquisti<br>Ata da la la la dementi<br>Jata Prestazioni Carta Acquisti<br>Jata Prestazioni Carta Acquisti<br>Ata da la la da da da da da da da da da da da da da                                                                                                    | ■ 2016       | · ·                                                             | INPS-ISEE-2016- |                 |                 | - 00                            |                                         |                      |                      |
| ista Prestazioni<br>ualizza 10 v elementi<br>presentazione di nedato<br>ta al 1 al 1 elementi<br>ualizza 10 v elementi<br>ta al 2 al 1 di nelementi<br>ta al 2 al 1 di nelementi<br>ta al 2 al 1 di nelementi<br>ta arrestazioni Carta Acquisti<br>ta prestazioni MAT / ANF<br>ualizza 10 v elementi<br>ta controlementi<br>ta al 2 al 1 di nelementi<br>ta arrestazioni Carta Acquisti<br>ta prestazioni Carta Acquisti<br>ta prestazioni Carta Acquisti<br>ta arrestazioni Carta Acquisti<br>ta arrestazioni Carta Acquisti<br>t | Cerca        |                                                                 |                 |                 |                 |                                 |                                         |                      |                      |
| sualizza 10 elementi     protectarisee Entre orgativee Cf Beeeficiarie Protecalis Entre     Comparison del restationed arrow   Prestationed arrow   Prestationed arrow   <                                                                                                    | Jista Presta | zioni                                                           |                 |                 |                 |                                 |                                         |                      | 0                    |
| Ippo     Prestazione     Ente eregatore     CP Beneficiario     Protocollo Ente     Data Erogazione/<br>Data inizio     Importo prestazione/<br>Importo menulini     Importo prestazione/<br>Importo menulini     Importo stata ennus     Aciest<br>Aciest<br>Importo menulini       Importo scolario di reddeo<br>Pentiario<br>Semilario<br>International di reddeo<br>Pentiario<br>International di reddeo<br>Pentiario     Importo menulini     Importo prestazione/<br>Importo menulini     Importo scolario (Importo prestazione/<br>Importo menulini     Importo scolario (Importo prestazione/<br>Importo menulini     Importo scolario (Importo prestazione/<br>Importo menulini     Importo scolario (Importo prestazione/<br>Importo menulini     Importo scolario (Importo prestazione/<br>Importo menulini     Importo scolario (Importo prestazione/<br>Importo menulini     Importo scolario (Importo prestazione/<br>Importo menulini     Importo scolario (Importo prestazione/<br>Importo menulini     Importo scolario (Importo prestazione/<br>Importo menulini     Importo scolario (Importo prestazione/<br>Importo menulini     Importo scolario (Importo prestazione/<br>Importo menulini     Importo scolario (Importo prestazione/<br>Importo menulini     Importo scolario (Importo prestazione/<br>Importo menulini     Importo scolario (Importo prestazione/<br>Importo scolario (Importo prestazione/<br>Importo menulini     Importo scolario (Importo prestazione/<br>Importo menulini     Importo scolario (Importo prestazione/<br>Importo scolario (Importo Prestazione/<br>Importo scolario (Importo Scolario (Importo Prestazione/<br>Importo scolario (Importo Prestazione/<br>Importo scolario (Importo Scolario (Importo Scolario (Importo Prestazione/<br>Importo scolario (Importo Scolario (Importo Scolario (Importo Scolario (Importo Scolario (Importo Scolario (Importo Importo Importo                                                                                                    | sualizza     | 10 🗸 elementi                                                   |                 |                 |                 |                                 |                                         | Filtra:              |                      |
| Centributi econsenici a integrationa del reddto   Ramitare     IN 05/2021     IN 05/2021                                                                                                    | ipo          | Prestazione                                                     | Ente erogatore  | CF Beneficiario | Protocollo Ente | Data Erogazione/<br>Data inizio | Importo prestazione/<br>Importo mensile | Importo totale annuo | Azieni               |
| ta da 1 a 1 di 1 elementi ta da 1 a 1 di 1 elementi ista Prestazioni Carta Acquisti Ista Prestazioni MAT / ANF ualizza 10 v elementi Filtra:                                                                                                    | PSA          | Contributi economici a<br>integrazione del reddito<br>Familiare |                 |                 |                 | 18/05/2021                      | 10,00 C                                 | Data                 | <b>*</b> -           |
| ta da 1 a 1 di 1 elementi<br>ista Prestazioni Carta Acquisti<br>ista Prestazioni MAT / ANF<br>sualizza 10 ♥ elementi<br>sualizza 10 ♥ elementi<br>sualizza 10 ♥ elementi<br>sualizza 10 ♥ elementi                                                                                                    |              |                                                                 |                 |                 |                 |                                 |                                         | Modific              | a                    |
| sta Prestazioni Carta Acquisti 2<br>sta Prestazioni MAT / ANF<br>ualizza 10 v elementi Filtra:                                                                                                    | ta da 1 a    | 1 di 1 elementi                                                 |                 |                 |                 |                                 |                                         | Pr Annulia<br>ISEE   | a 0                  |
| Ista Prestazioni MAT / ANF                                                                                                    | ista Presta  | zioni Carta Acquisti                                            |                 |                 |                 |                                 |                                         | 2                    | 0                    |
| ualizza 10 V elementi                                                                                                    | ista Presta  | zioni MAT / ANF                                                 |                 |                 |                 |                                 |                                         |                      | 0                    |
|                                                                                                    | ualizza      | 10 🗸 elementi                                                   |                 |                 |                 |                                 |                                         | Filtra:              |                      |
| estatione Data intere Data intere cata mene                                                                                                    | restazione   |                                                                 |                 |                 | CF beneficiario | Data iniz                       | io Data fine                            | Importo Prestazione  |                      |
| .01 Assegno per il nucleo familiare erogato dai comuni 01/07/2016 612,30                                                                                                    | .01 Assegno  | per il nucleo familiare eropato                                 | dai comuni      |                 |                 | 01/07/201                       | 16 31/10/2016                           | 612.30               |                      |

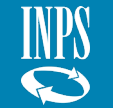

## Approfondimento operativo – Consultazione – Ricerche puntuali – Protocollo DSU - Modifica

Una volta che l'utente seleziona l'opzione **Modifica** dei dati della prestazione, si viene indirizzati nuovamente al tracciato di invio puntuale dove è possibile editare esclusivamente alcuni campi. In particolare:

- Data evento;
- Importo prestazione;
- Ore servizio mensile;
- Quota Ente;
- Quota utente;
- Quota SSN;
- Quota richiesta;
- Soglia ISEE.

*Qualora sia necessario modificare altri campi, è necessario annullare la prestazione e reinserirla con i dati corretti.* 

**1.** Per procedere con la modifica, dopo aver inserito i nuovi dati relativi alla prestazione, cliccare sul tasto **«Avanti»** 

| nno *                  | Pr      | otocoll  | o *         |             |      |           |   | Da | ata pres | entazione *    |   |    |
|------------------------|---------|----------|-------------|-------------|------|-----------|---|----|----------|----------------|---|----|
|                        |         | =        |             |             |      |           | ~ | =  | =        |                |   | ~  |
| Dati Protocollo DSI    | U non d | lisponit | pili        |             |      |           |   |    |          |                |   |    |
| Dati della Prestazione | ı.      |          |             |             |      |           |   |    |          |                |   |    |
| arattere *             |         |          | Protocollo  | domanda *   |      |           |   |    |          | Data evento    |   |    |
| =                      |         | ~        | /           |             |      |           |   |    |          | <b>m</b>       |   |    |
| ata erogazione *       |         |          | Importo pr  | estazione * |      |           |   |    |          |                |   |    |
|                        |         |          | ¢           | 10          | , 00 |           |   |    |          |                |   |    |
| re servizio mensile    |         |          | Presa cario | * 0         |      |           |   |    |          |                |   |    |
| 1                      |         | 00       | =           |             | ~    |           |   |    |          |                |   |    |
| uota ente              |         |          | Quota uter  | ite         |      | Quota SSN |   |    |          | Quota richiest | a |    |
| e                      | ο,      | 00       | ¢           |             | , 00 | ¢         | 0 |    | 00       | e              |   | 00 |
| oglia ISEE             |         |          |             |             |      |           |   |    |          |                |   |    |
| ¢                      |         | 00       |             |             |      |           |   |    |          |                |   |    |

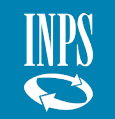

### Approfondimento operativo – Consultazione – Ricerche puntuali – Protocollo DSU - ISEE

*Una volta che l'utente seleziona l'opzione ISEE, si apre una pagina di dettaglio dei dati ISEE relativi al protocollo DSU. In particolare:* 

- valore sintetico ISEE;
- valore sintetico ISR;
- valore sintetico ISP;
- Numero di componenti del nucleo famigliare;
- Classe di età (divisa per fasce dalla prima alla settima) in relazione ai componenti del nucleo familiare.

**1.** Per tornare alla schermata precedente cliccare sul tasto **«Chiudi»** 

| cerca Puntu | ale            | @ Dettaglio dati ISEE relativi al protocollo DSU<br>INPS-ISEE- | × |                                     |
|-------------|----------------|----------------------------------------------------------------|---|-------------------------------------|
| tocollo DSU |                | Valore sintetico ISEE: 0                                       |   |                                     |
|             | Protocollo *   | Valore sintetico ISP: 0 Valore sintetico ISP: 0                |   |                                     |
| Ý           | INPS-ISEE-     | Numero componenti nucleo famigliare: 0                         |   |                                     |
|             |                | Prima classe di età famigliari (0 - 14): 0                     |   |                                     |
|             |                | Seconda classe di età famigliari (15 - 18): 0                  |   |                                     |
|             |                | Terza classe di età famigliari (19 - 29): 0                    |   |                                     |
|             |                | Quarta classe di età famigliari (30 - 39): 0                   |   |                                     |
|             | _              | Quinta classe di età famigliari (40 - 49): 0                   |   |                                     |
| ✓ elementi  |                | Sesta classe di età famigliari (50 - 39): 0                    |   |                                     |
|             |                | Settima classe di età famigliari (> 59): 0                     |   |                                     |
| tazione     | Ente erogatore |                                                                |   | Importo prestazi<br>Importo mensile |
|             |                | Chiudi                                                         |   | 10,00 €                             |
|             |                |                                                                |   |                                     |
| 1 elementi  |                |                                                                |   |                                     |
|             |                |                                                                |   |                                     |

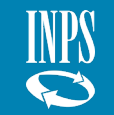
Approfondimento operativo – Consultazione – Ricerche puntuali - Codice anonimo beneficiario (SINBA) (1/2)

Nella sezione Ricerche puntuali, in caso l'utente scelga la voce «**Codice anonimo beneficiario (SINBA)**», nella presente schermata può ricercare le informazioni relative al modulo SINBA trasmesso a sistema.

*In particolare, l'utente deve inserire i seguenti dati:* 

 Codice anonimo beneficiario, codice alfanumerico univoco scelto in maniera autonoma e utilizzato dall'Ente per anonimizzare il dato relativo al beneficiario.

Per procedere, l'utente deve: 1. Cliccare il box «**Cerca**».

|   | Ricerca P | untuale Codice anonimo beneficiario (SINB/ |
|---|-----------|--------------------------------------------|
| D |           | 0                                          |
| 6 |           |                                            |
|   |           |                                            |
|   |           |                                            |
|   |           |                                            |
|   |           | Ricerca P                                  |

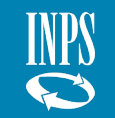

#### Approfondimento operativo – Consultazione – Ricerche puntuali - Codice anonimo beneficiario (SINBA) (2/2)

Dopo l'inserimento dei dati relativi al Codice anonimo beneficiario, nella presente schermata l'operatore visualizza l'ultimo modulo SINBA inserito per quel codice identificativo.

*Per accedere al dettaglio del modulo, consultando le informazioni trasmesse a sistema, l'utente deve:* 

- 1. cliccare il box con la chiave inglese nella colonna «**Azioni**»;
- 2. cliccare **«Dettaglio»** per visualizzare ulteriori informazioni sulla prestazione o cliccare **«Modifica»** o **«Annulla»**

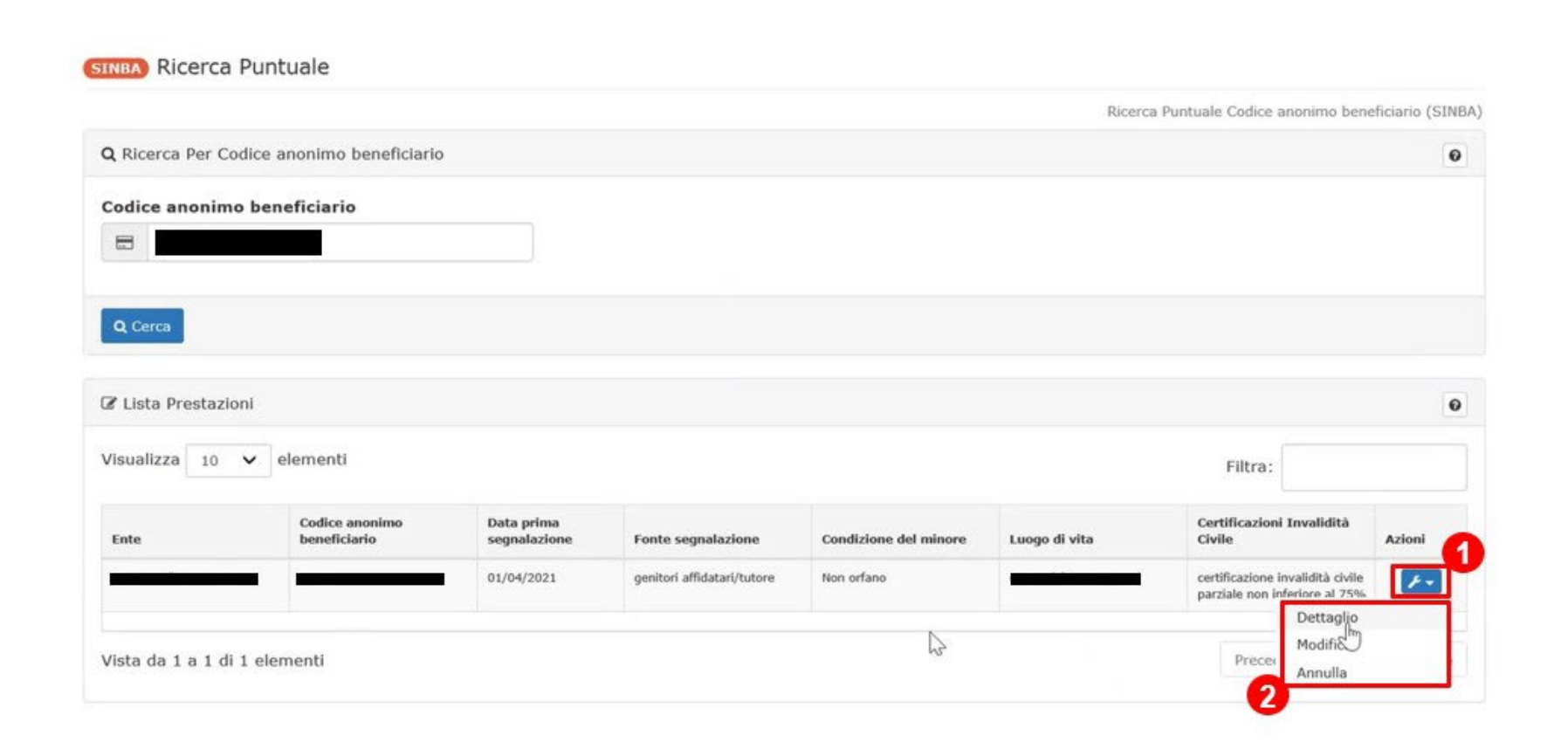

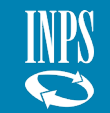

Approfondimento operativo – Consultazione – Ricerche puntuali - Codice anonimo beneficiario (SINBA) - Dettaglio

Accedendo al dettaglio, l'operatore visualizza un riepilogo dei dati inseriti nel modulo SINBA.

*In particolare, sono visibili le informazioni relative alle seguenti sezioni:* 

- Ente Erogatore;
- Dati SINBA.

*Per tornare alla pagina precedente, l'utente deve:* 

1. cliccare sul tasto «Indietro»

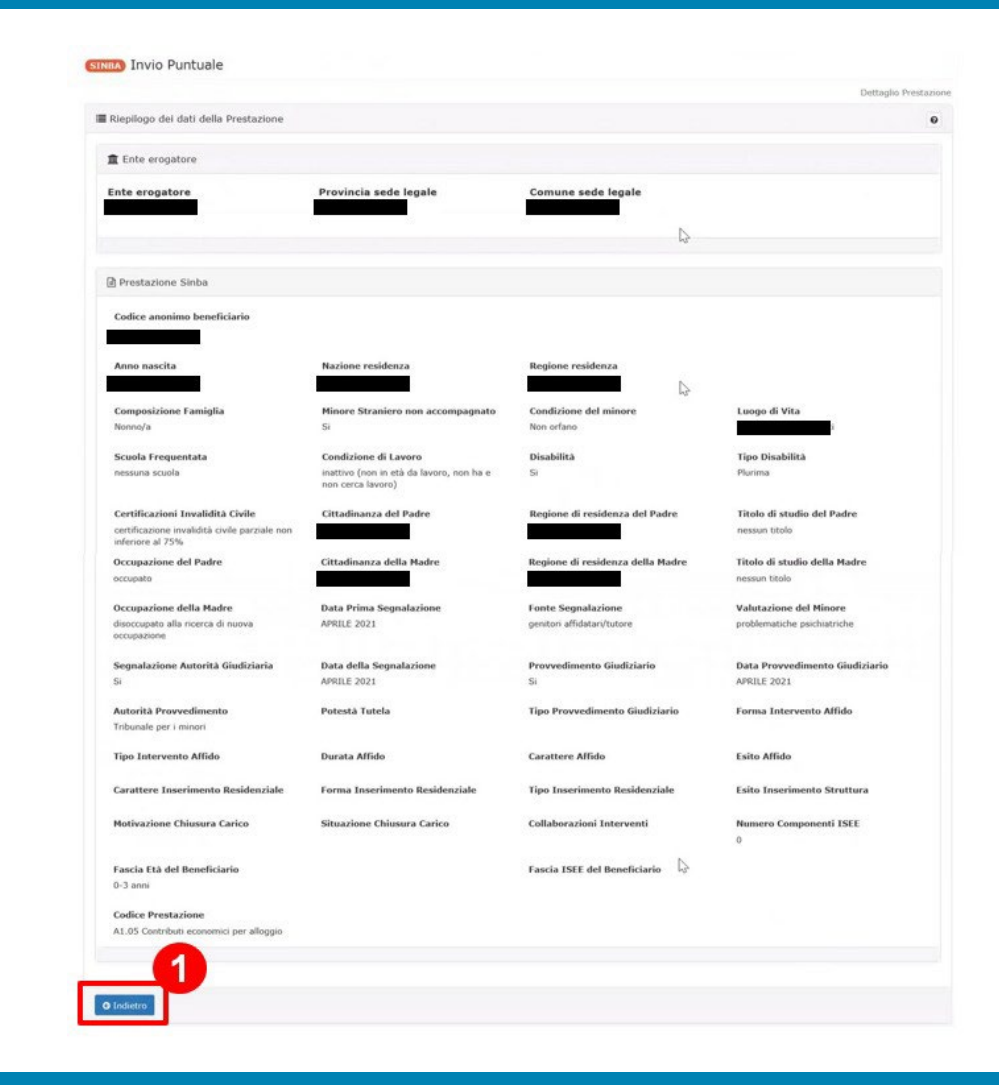

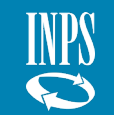

Approfondimento operativo – Consultazione – Ricerche puntuali – Consultazione storico pensioni (1/2)

Nella sezione Ricerche puntuali, in caso l'utente scelga la voce «**Consultazione Storico Pensioni**», viene riportato l'elenco dei dati riferiti alle prestazioni, distinti per anno di riferimento, a partire dal 2019.

*In particolare, l'utente deve inserire i seguenti dati:* 

- Codice fiscale, relativo al beneficiario;
- **Anno di interesse,** ovvero la singola annualità per la quale si desidera effettuare la ricerca.

Per procedere, l'utente deve: 1. Cliccare il box «**Cerca**».

| orico Pension) Ricerca Puntuale                                                    |              |                  |
|------------------------------------------------------------------------------------|--------------|------------------|
| torico Pensioni) Ricerca Puntuale                                                  |              | Ricerca Pensioni |
| orico Pension) Ricerca Puntuale<br>QRicerca per Beneficiario                       |              | Ricerca Pensioni |
| Corico Pensioni) Ricerca Puntuale<br>QRicerca per Beneficiario<br>Codice Fiscale * | Anno         | Ricerca Pensioni |
| Corico Pensioni) Ricerca Puntuale QRicerca per Beneficiario Codice Fiscale *       | Anno<br>2019 | Ricerca Pensioni |
| Corico Pension) Ricerca Puntuale QRicerca per Beneficiario Codice Fiscale *        | Anno 2019    | Ricerca Pensioni |
| Corico Pensioni) Ricerca Puntuale QRicerca per Beneficiario Codice Fiscale *       | Anno<br>2019 | Ricerca Pensioni |

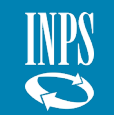

Approfondimento operativo – Consultazione – Ricerche puntuali – Consultazione storico pensioni (2/2)

In questa schermata sono visibili le informazioni relative alla **«Lista Storico Pensioni».** 

Per accedere al dettaglio della prestazione, consultando le informazioni trasmesse a sistema, l'utente deve:

- 1. cliccare il box con la chiave inglese nella colonna «**Azioni**»;
- 2. cliccare *Apettaglio* per visualizzare ulteriori informazioni sulla prestazione.

| Storico Pensioni) Ricerca Pu | ntuale         |                    |             |           |      |             | Biotos Biot             |
|------------------------------|----------------|--------------------|-------------|-----------|------|-------------|-------------------------|
| QRicerca per Beneficiario    |                |                    |             |           |      |             | racerca Pens            |
| Codice Fiscale *             |                | Anno               |             |           |      |             |                         |
| 8                            |                | 8 2019             |             |           |      |             |                         |
| Q. Cerca                     |                |                    |             |           |      |             |                         |
| Gruista Storico Pensioni     |                |                    |             |           |      |             |                         |
| Visualizza 10 V element      | i              |                    |             |           |      |             | Filtra:                 |
| Prestazione                  | Ente Erogatore | Protocollo Domanda | Data Inizio | Data Fine | Anno | Numero Mesi | Importo Totale<br>Annuo |
|                              |                |                    |             |           |      |             |                         |

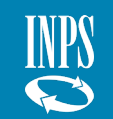

#### Approfondimento operativo – Consultazione – Lista prestazioni per Ente (1/2)

- 1. Nella sezione Consultazione, in caso l'utente scelga la voce «Lista prestazione per Ente» nella presente schermata deve:
- *selezionare la prestazione;*
- può:
- Inserire la **Data inizio invio**;
- Inserire la **Data fine invio**;
- Inserire l'Anno prestazione.

*Si ricorda che i campi obbligatori sono contrassegnati da un asterisco di fianco al nome del campo.* 

*Per procedere, l'utente deve:* 

2. cliccare il tasto blu «**Cerca**» in fondo alla pagina web.

| # / Prestazioni e Servizi                               | / Banca Dati Prestazioni Sociali Agevolate |                                        |   |
|---------------------------------------------------------|--------------------------------------------|----------------------------------------|---|
| Informazioni 🕶                                          |                                            | 🛢 Consultazione 🔹 🌾 Strumenti 👻 🚺 News |   |
| SIUSS<br>Regione XXXXX                                  | Lista prestazioni per ente R               | icerca Puntuale                        |   |
|                                                         | Prestazione *                              | Data fine invio                        | ~ |
| Regione XXXXX                                           | Anno prestazione                           |                                        |   |
| Links utili<br>Cambia Profilo<br>Cambia Pin<br>Contatti | 2<br>Q Cerca                               |                                        |   |

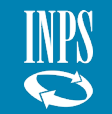

Ne vis ins

CO

1

INPS

 $\bigcirc$ 

Approfondimento operativo – Consultazione – Lista prestazioni per Ente (2/2)

| lla presente schermata è possibile<br>ualizzare i dati relativi alle prestazioni<br>erite per Ente. In particolare, sono<br>nsultabili le seguenti informazioni: |            |                      |                        |                          |                             |                         |                                 |                                         |                      |                        |
|----------------------------------------------------------------------------------------------------|------------|----------------------|------------------------|--------------------------|-----------------------------|-------------------------|---------------------------------|-----------------------------------------|----------------------|------------------------|
| Tipo;                                                                                                    |            |                      |                        |                          |                             |                         |                                 |                                         |                      |                        |
| Prestazione;                                                                                                    |            |                      |                        |                          |                             |                         |                                 |                                         |                      |                        |
| Ente;                                                                                                    | CLista Pre | estazioni per Ente   |                        |                          |                             |                         |                                 |                                         |                      | Resporta Elenco Comple |
| Anno;                                                                                                    |            | per Line             |                        |                          |                             |                         |                                 |                                         |                      |                        |
| Protocollo DSU;                                                                                                    | Attenzi    | one! Nella lista ver | ngono visualizzati i p | orimi 1000 risultati. Pe | r il download di tutti i re | cord premere il tasto " | Esporta Elenco Completo"        |                                         |                      |                        |
| Protocollo Ente;                                                                                                    | Minundiana | a a alaman           | Li .                   |                          |                             |                         |                                 |                                         |                      |                        |
| Data erogazione/data inizio;                                                                                                    | visualizza | 10 V element         | u                      |                          |                             |                         |                                 |                                         | Filtr                | a:                     |
| mporto prestazione/importo mensile;                                                                                                    | Тіро       | Prestazione          | Ente                   | Anno                     | Protocollo DSU              | Protocollo Ente         | Data Erogazione/<br>Data inizio | Importo prestazione/<br>Importo mensile | Importo totale annuo | Codice Fiscale         |
| mporto totale annuo;                                                                                                    | PSA        | A1.05 Bando Affitti  |                        | 2015                     |                             |                         | 26/03/2016                      | 1.350,00 €                              |                      |                        |
| Cod. fiscale del beneficiario.                                                                                                    | PSA        | A1.05 Bando Affitti  |                        | 2015                     |                             |                         | 26/03/2016                      | 1.350,00 €                              |                      |                        |
|                                                                                                    |            | A1.05 Bando Affitti  |                        | 2016                     |                             |                         | 26/03/2016                      | 1.350.00 €                              |                      |                        |
| Per effettuare il download del <u>file</u>                                                                                                    | PSA        | ALIVO GALGO ALIU     |                        |                          |                             |                         | ******                          | 1000,00 €                               |                      |                        |
| contenente i dati richiesti cliccare il<br>box in alto:                                                                                                    | PSA        | A1.05 Bando Affitti  |                        | 2016                     |                             |                         | 26/03/2016                      | 1.290,00 €                              |                      |                        |

- **«Esporta in Excel**» nel caso in cui il numero di prestazioni è inferiore a mille;
- «Esporta Elenco Completo» il quale consente di scaricare più file per ottenere l'elenco completo delle prestazioni trasmesse.

**N.B.** Il formato del file scaricato è esclusivamente Excel.

79

#### Approfondimento operativo – Consultazione – Lista prestazioni per Ente (2/2)

Nel caso di **«Esporta Elenco Completo»,** dopo aver cliccato sul box per effettuare il download, nella presente schermata, è possibile completare l'operazione di esportazione attraverso più file, ognuno dei quali può contenere al massimo 40.000 prestazioni.

Per proseguire, l'utente deve:

- 1. Selezionare il box contenente il numero di prestazioni da inserire all'interno del file;
- 2. Cliccare il box in basso a sinistra **«Esporta in Excel»** per finalizzare il download.

| nci Avvisi, bandi e fatturazione INPS Comunica | Prestazioni e servizi                                                                                                    | Amministrazione trasparente       |   | Assistenza Contatti Dichiara |
|------------------------------------------------|----------------------------------------------------------------------------------------------------|-----------------------------------|---|------------------------------|
| NDC Madifies contatti Madifies DIN             | CLista Prestazioni                                                                                                    |                                   | × |                              |
| NPS Modifica contatti Modifica PIN             | 🗷 Sono presenti                                                                                                    | 85290 prestazioni                 |   | 4                            |
| Prestazioni Sociali Agevolate                  | Seleziona                                                                                                    | Nome File                         |   |                              |
|                                                |                                                                                                    | Prestazioni da 1 fino a 40000     |   |                              |
| ione • 🗠 Trasmissione flussi • 🖉 Consu         |                                                                                                    | Prestazioni da 40001 fino a 80000 |   |                              |
|                                                |                                                                                                    | Prestazioni da 80001 fino a 85290 |   |                              |
| (Lista prestazioni per ente) Ricerca Pi        | Construction of the local division of the local division of the lo | 2                                 |   |                              |
|                                                | Esporta in Excel                                                                                                    |                                   |   | ŭ                            |
| Q Lista prestazioni per ente                   | Chiudi                                                                                                    |                                   |   |                              |
| Prestazione *                                  |                                                                                                    |                                   |   |                              |
| ■ A1.05 Contributi economici pe                | r alloggio                                                                                                    |                                   |   | ×                            |
| Data inizio invio                              | i.                                                                                                    | Data fine invio                   |   |                              |
| 8                                              |                                                                                                    | 8                                 |   |                              |
| Anno prestazione                               | 1                                                                                                    | ncludi prestazioni ante 2015      |   |                              |
| Ø                                              | E                                                                                                    | 2                                 |   |                              |
|                                                |                                                                                                    |                                   |   |                              |
| Q Cerca                                        |                                                                                                    |                                   |   |                              |

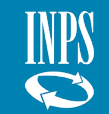

#### Approfondimento operativo – Consultazione – Consultazione Discordanza ISEE

Nel caso in cui sia riscontrata una discordanza (non una difformità) ISEE relativa a una DSU sulla base della quale è stata erogata e inserita una prestazione (PSA), l'Ente inseritore, che ha indicato un'email nella sezione «Acquisizione -Modifica dati ente», riceverà dall'Istituto una PEC in cui viene invitato a consultare la discordanza rilevata, accedendo alla sezione «**Consultazione Discordanza ISEE**».

L'ente può accedere a tale sezione per controlli, anche se non ha ricevuto alcun messaggio.

*Nella presente schermata è possibile visualizzare le seguenti discordanze ISEE riferite a:* 

- composizione del nucleo familiare dichiarato dal cittadino rispetto a quello rilevato negli archivi comunali;
- redditi;
- patrimonio mobiliare;
- patrimonio immobiliare.

Per procedere:

- 1. cliccare il box blu di fianco, riportante una lente di ingrandimento;
- 2. di seguito, cliccare «**Dettaglio**» per visualizzare ulteriori informazioni relative alla notifica della discordanza ISEE segnalata.

| O Informazioni → 🛛 🖓 Ac | cquisizione + 🕼 Trasmissione flussi + 🖉 Const                             | ultazione * 🔺 Strumenti * ( News                                                           |                                                                        |                           |                                          |
|-------------------------|---------------------------------------------------------------------------|--------------------------------------------------------------------------------------------|------------------------------------------------------------------------|---------------------------|------------------------------------------|
| SIUSS                   | (Consultazione discordanza ISEE) CONSU                                    | ultazione                                                                                  |                                                                        |                           |                                          |
|                         |                                                                           |                                                                                            |                                                                        |                           | Ricerca Puntuale Consultazione discordan |
| 8                       | Q Consultazione discordanza ISEE                                          |                                                                                            |                                                                        |                           |                                          |
|                         |                                                                           |                                                                                            |                                                                        |                           |                                          |
|                         | Protocollo                                                                | Codice Fiscale Dichiarante                                                                 | Data rilevazione discordanza                                           | Data Revoca               | Azioni                                   |
|                         | ProtocoBo<br>1N/95-1588-2020-00000002-00                                  | Codice Fiscale Dichlarante                                                                 | Data rilevazione discordanza<br>22/11/2020                             | Data Revoca               |                                          |
| <b>x</b> xxx            | Protocollo<br>De9-1568-2020-00000002-00<br>3NP5-1568-2020-000000002-00    | Codice Fiscale Dichiarante ARARAGOADDR000A CCCCCCORCORCECCC Discordanza ISEE revocata.     | Data rilevazione discordanza 22/11/2020 14/04/2020                     | Data Revoca               | 2 Dettaglio                              |
| <b>1</b><br>xxxx        | Protocollo<br>IN/95-1558-2025-00000002-00<br>IN/95-1558-2026-000000002-00 | Codice Fiscale Dichiarante ARARANORADORODOR CCCCCCCOBCCOBCCCCCC Discordanza ISEE revocata. | Data rilevacione discordanza           22/11/2020           14/04/2020 | Date Revecs               | Dettaglio                                |
|                         | Protocollo<br>3NP5-1588-2026-00000002-00<br>3NP5-1588-2020-000000002-00   | Codice Fiscale Dichiarante ARARAGOA00000A CCCCCC0000000C Discordanza ISEE revocata.        | Data rilevazione discordanza           22/11/2020           14/04/2020 | Data Revoca<br>15/04/2020 | Dettaglio                                |

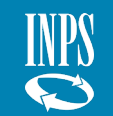

#### Approfondimento operativo – Consultazione – Consultazione Discordanza nucleo ISEE - Dettaglio

Accedendo al dettaglio della prestazione è possibile consultare un riepilogo delle discordanze rilevate, relative esclusivamente ai protocolli DSU trasmessi dall'Ente al sistema.

*In particolare, sono presenti i seguenti campi:* 

- Protocollo codice di identificazione del protocollo DSU trasmesso al sistema;
- Cod. fiscale dichiarante;
- **Data segnalazione** data in cui è stata segnalata la discordanza;

Link O Ca

Car

- **Data revoca** data in cui è stata eventualmente revocata la segnalazione di discordanza;
- *Motivazione* motivo per cui viene generata la segnalazione di discordanza ISEE.

1. Per tornare alla pagina precedente, cliccare sul tasto azzurro in fondo alla pagina web «**Indietro»**.

| iformazioni + 🛛 🕅 Ac | quisizione * 🗛 Trasmissione flussi * 🚇 Consultazione * 🗚 S | trumenti • 🚺 News            |             |                                   |
|----------------------|------------------------------------------------------------|------------------------------|-------------|-----------------------------------|
| SIUSS                | Dettaglio discordanza ISEE) Consultazione                  |                              |             |                                   |
|                      | 章 Dettaglio discordanza ISEE                               |                              |             | Dettaglio discordanza             |
| İ.                   | Protocollo:<br>INPS-ISEE-                                  |                              |             |                                   |
| xxx                  | Tipo discordanza : Nucleo familiare                        |                              |             |                                   |
|                      | Codice Fiscale Dichiarante                                 | Data rilevazione discordanza | Data Revoca | Holivazione                       |
|                      |                                                            | 26/11/2020                   |             | prova                             |
| 0                    | Tipo discordanza : Patrimonio Immobiliare                  |                              |             |                                   |
|                      | Codice Fiscale Dichiarante                                 | Data rilevazione discordanza | Data Revoca | Hotivazione                       |
|                      |                                                            | 02/12/2020                   |             | immobile due                      |
| t+ Esd               | Tipo discordanza : Patrimonio Mobiliare                    |                              |             |                                   |
|                      | Codice Fiscale Dichiarante                                 | Data rilevazione discordanza | Data Revoca | Hotivazione                       |
|                      |                                                            | 02/12/2020                   |             | presenza patrimoni non dichiarati |
|                      | Tipo discordanza : Redditi                                 |                              |             |                                   |
|                      | Codice Fiscale Dichiarante                                 | Data rilevazione discordanza | Data Revoca | Hotivazione                       |
|                      |                                                            | 02/12/2020                   |             | redditi non indicati              |

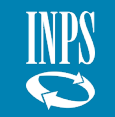

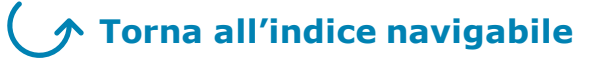

## STRUMENTI

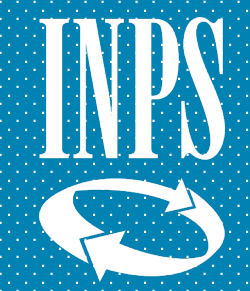

### **STRUMENTI**

Approfondimento operativo – Strumenti – **SI ISEE** (1/2)

*Per conoscere quali strumenti utilizzare nel SIUSS - Casellario dell'Assistenza occorre seguire le seguenti indicazioni:* 

1. Cliccare sul box nella barra superiore chiamato «Strumenti»

Per accedere al sistema informativo ISEE, dove è possibile consultare le DSU e l'attestazione ISEE necessarie a valutare la situazione economica del nucleo familiare, l'utente abilitato deve:

2. Cliccare sulla voce «**SI ISEE**» che appare nel menù a tendina.

| one • 🏾 🌢 Trasmissione flussi | Consultazione       | 🗲 Strumenti 🔹 🗼 New                         | 5                      |                  |  |
|-------------------------------|---------------------|---------------------------------------------|------------------------|------------------|--|
| Sistema                       | Informativo delle ( | si isee<br>aruaa<br>orestazioni e dei bisog | ni seciali (Casellario | dell'assistenza) |  |
|                               |                     |                                             |                        |                  |  |
|                               |                     | 1                                           |                        |                  |  |

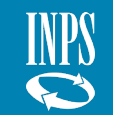

#### **STRUMENTI** Approfondimento operativo – Strumenti – **SI ISEE** (2/2)

*Una volta collegati al Sistema Informativo ISEE, è possibile compiere diverse azioni di consultazione e simulazione in base al proprio profilo di utenza (è necessario essere abilitati anche al SII).* 

È possibile, qualora abilitati, entrare direttamente sulla pagina web dell'Istituto con le proprie credenziali di accesso.

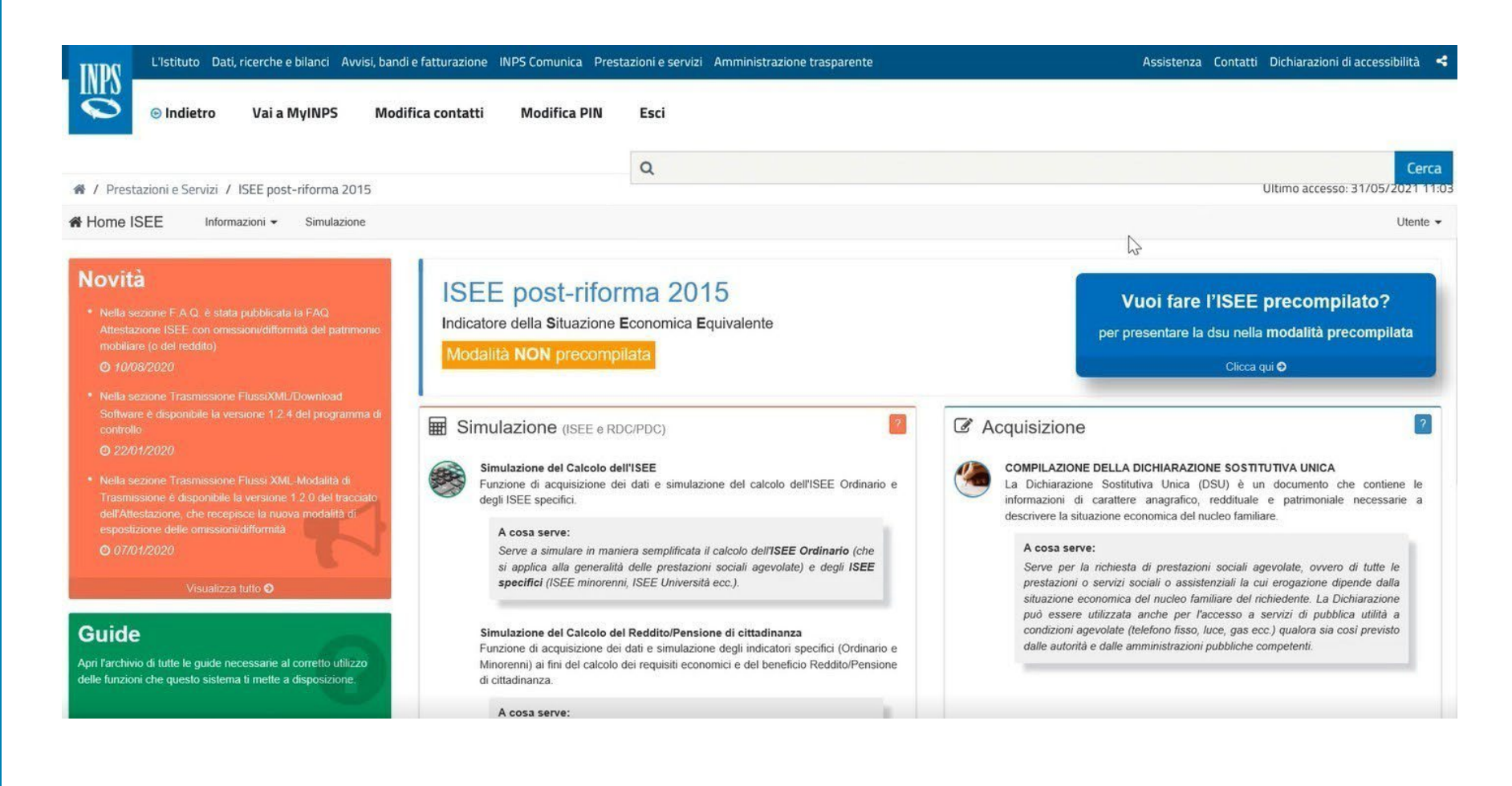

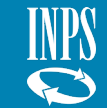

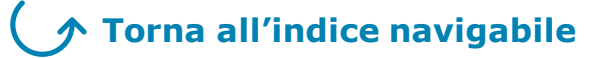

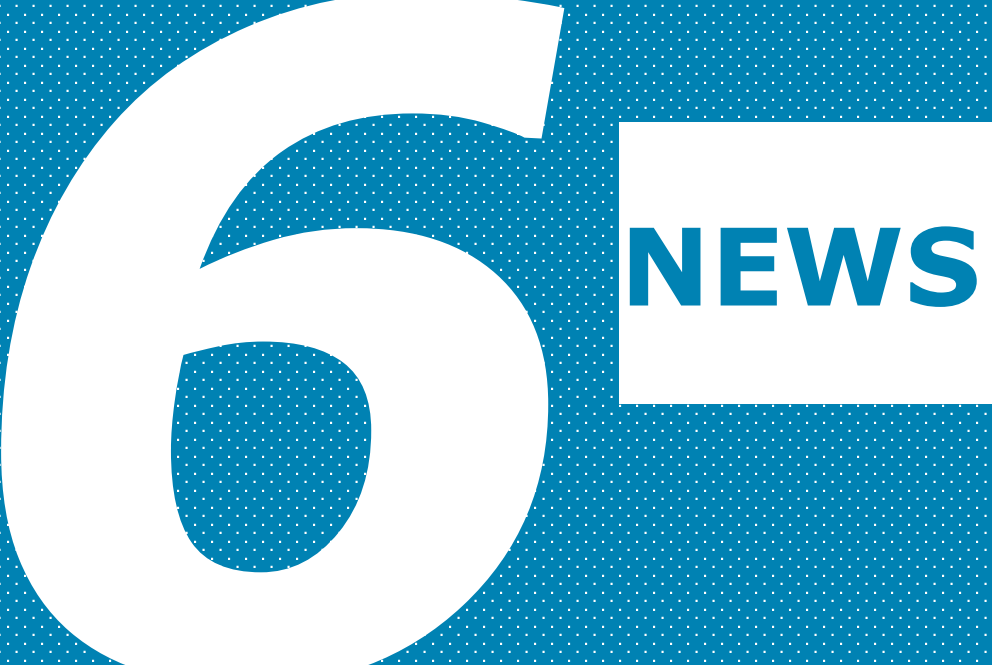

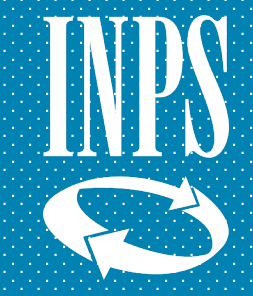

#### **NEWS** Approfondimento operativo – News

*Per conoscere le ultime novità del SIUSS - Casellario dell'Assistenza occorre seguire le seguenti indicazioni:* 

1. Cliccare sul box nella barra superiore chiamato «**News**»

*All'interno del menù a tendina è possibile visualizzare tutte le novità relative ai rilasci in procedura di cui si possono conoscere i dettagli.* 

*Per consultare le novità, l'utente deve:* 

2. Cliccare sulla voce nel menù a tendina riportante la novità di interesse.

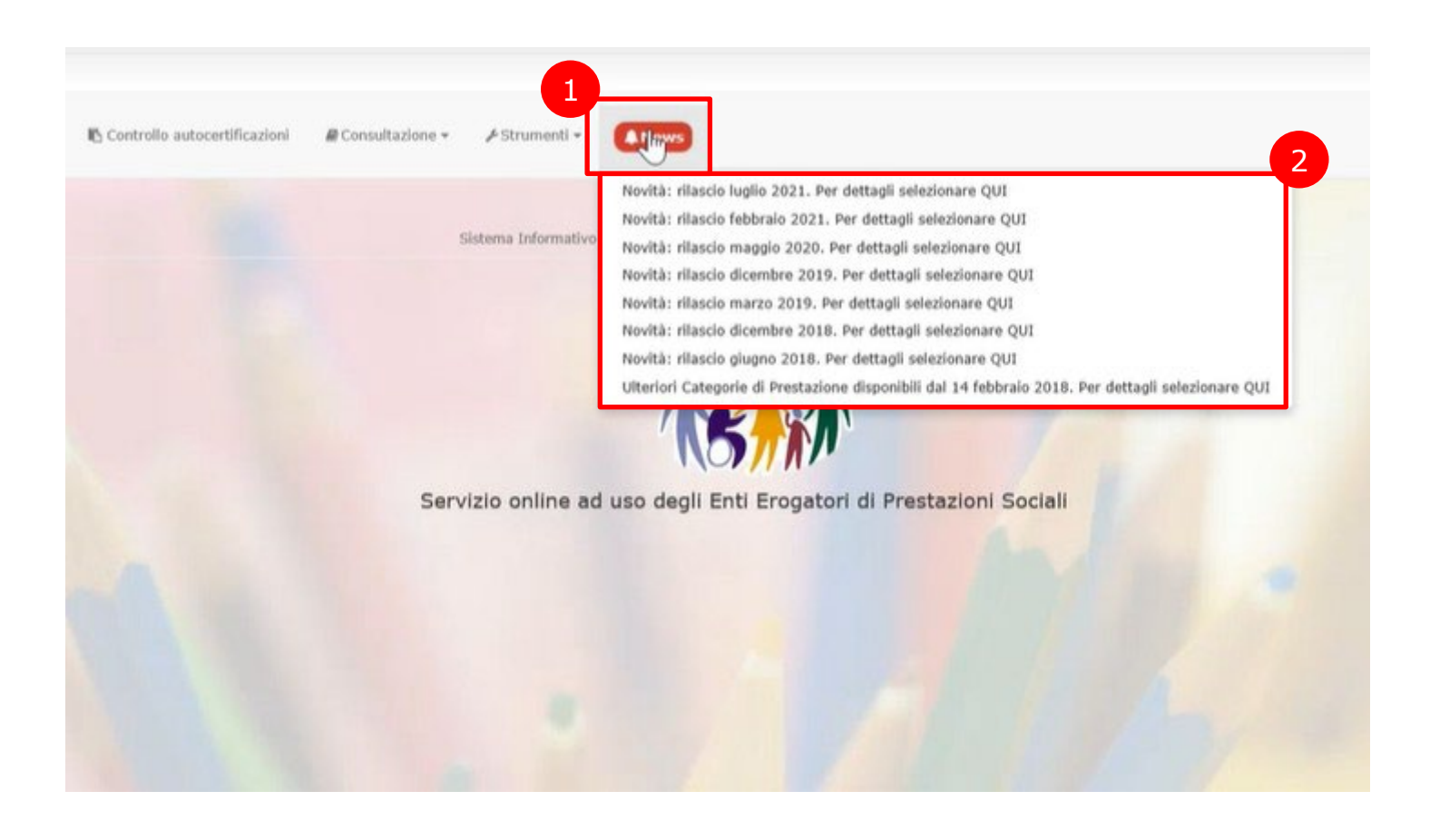

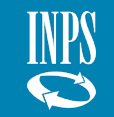

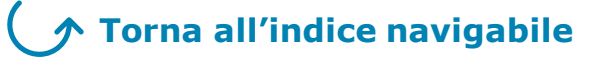

# **COOPERAZIONE APPLICATIVA**

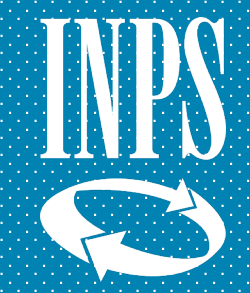

Approfondimento operativo - Servizio in Cooperazione Applicativa

La cooperazione applicativa è il servizio di connettività atto a rendere più efficiente il popolamento della Banca dati del SIUSS. Gli enti pubblici, se lo richiedono, possono avvalersi di questo sistema al fine di rendere più efficace la trasmissione delle informazioni all'Istituto. A tal proposito, come regolamentato dal **D.M. 16 dicembre 2014, n. 206** e attuato dai **Decreti Dir. n.8 del 10 aprile 2015 e n. 103 del 15 settembre 2016** e in seguito alla pubblicazione delle <u>Linee Guida</u> da parte di AGID, l'INPS ha reso disponibile il **Modello di Interoperabilità (MoDI)** che affiancherà la **Porta di Dominio (PdD).** 

La PdD, già esistente ed operativa, verrà progressivamente dismessa.

Il Modello di Interoperabilità assicurerà l'aderenza agli standard proposti da AGID sia in termini di erogazione dei servizi telematici dell'Istituto sia in termini di fruizione di servizi erogati da altre Pubbliche Amministrazioni. In particolare, al fine di garantire la corretta realizzazione dei sistemi informatici, saranno preservati gli standard relativi a sicurezza e tracciamento attualmente già adottati dall'Istituto.

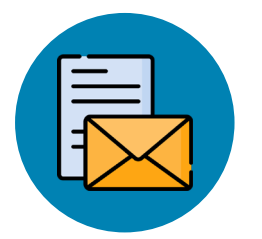

**N.B.** Gli enti che vogliono attivare la cooperazione applicativa devono contattare via e-mail i seguenti referenti informatici dell'INPS:

- Annarita Sala (<u>annarita.sala@inps.it</u>);
- Luca Panocchia (<u>luca.panocchia@inps.it</u>).
- Per tutte le specifiche tecniche si può far riferimento al sito web dell'INPS.

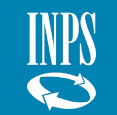